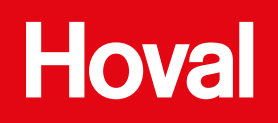

# TopTronic® E fűtésszabályozó

fekete/fehér kivitelben

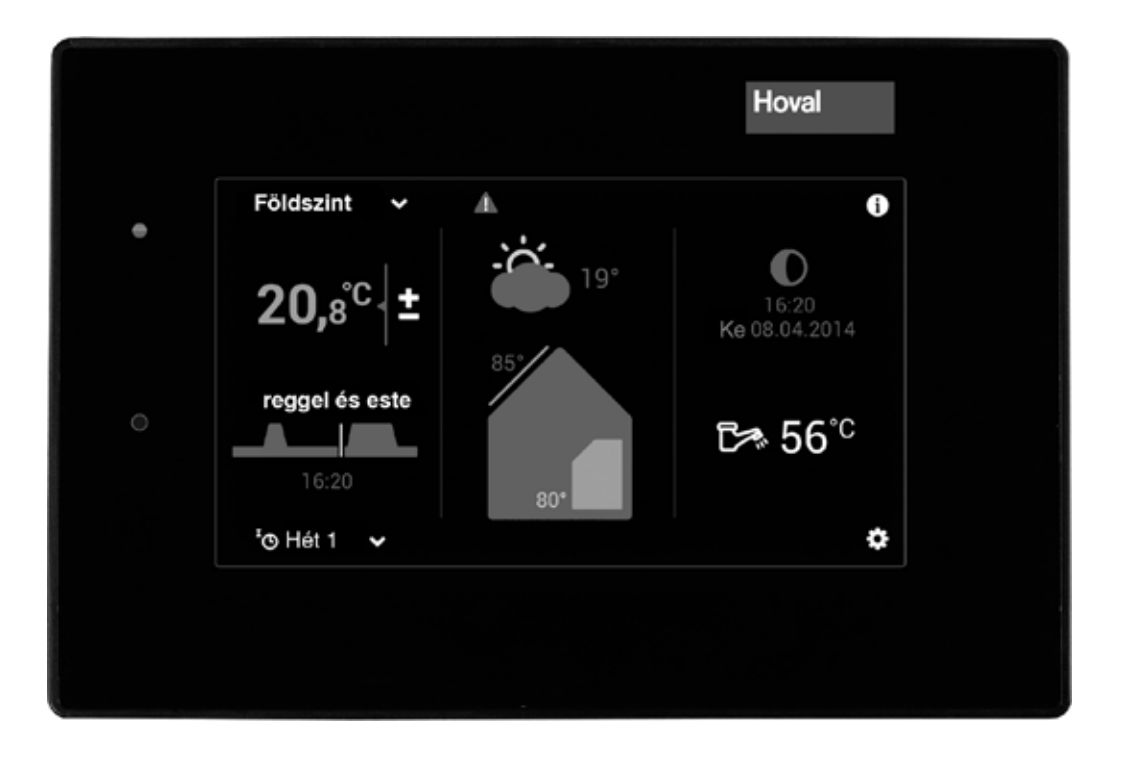

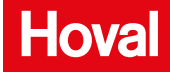

| 1.      | A fűtés szabályozása                                                            | 3          |
|---------|---------------------------------------------------------------------------------|------------|
| 1.1     | TopTronic <sup>®</sup> E funkciói                                               | 3          |
| 1.2.    | Kezelő- és kijelző szervek                                                      | 3          |
| 1.3     | Mit tegyek, ha                                                                  | 4          |
| 1.4     | Berendezés-szabályozás hatékonysága                                             | 5          |
| 1.5     | Lehetséges napi és heti programok                                               | 6          |
| 1.6     | Kezdőképernyő                                                                   | 7          |
| 1.6.1   | A hőtermelő és a lakótér alapkijelzőjének elemei                                | 8          |
| 1.6.2   | Opcionális alapkijelző                                                          | 10         |
| 1.7     | A legfontosabb beállítások                                                      | 12         |
| 1.7.1   | Helyiség-hőmérséklet megváltoztatása                                            | 12         |
| 1.7.2   | Melegvíz-hőmérséklet beállítása                                                 | 13         |
| 1.7.3   | Fűtési kör kiválasztása (amennyiben több érhető el)                             | 14         |
| 1.7.4   | Alapprogram cseréje (fűtőkör)                                                   | 14         |
| 1.7.5   | Aktív napi program cseréje (fűtőkör)                                            | 15         |
| 1.7.6   | Alap- és napi program megváltoztatása (HMV)                                     | 16         |
| 1.7.7   | Berendezés-információk letöltése                                                | 17         |
| 1.7.8   | Közös üzemmód fűtési- és melegvíz körhöz                                        | 17         |
| 1.8     | Alapprogram                                                                     | 18         |
| 1.8.1   | A kulonbozo alapprogramok tunkciói                                              | 18         |
| 1.8.2   | «Szabadság -ig» visszatérés dátumának megadása                                  | 19         |
| 1.9     | Heti programok                                                                  | 20         |
| 1.9.1   | Heti programok alapbeallitasai                                                  | 20         |
| 1.9.2   | Megjegyzesek szemelyes heti programokhoz                                        | 20         |
| 1.9.3   | Heti programok kezeloelemei                                                     | 21         |
| 1.9.4   | Heti program adaptalasa                                                         | 22         |
| 1.9.5   | Heti program atnevezese                                                         | 24         |
| 1.9.6   | Heti program visszaallitasa                                                     | 25         |
| 1.10    | Napi programok / kapcsolasi ciklusok                                            | 27         |
| 1.10.1  | Napi programok / kapcsolasi ciklusok standard beallitasai                       | 27         |
| 1.10.2  | Jegyzet szemelyes napi programoknoz                                             | 28         |
| 1.10.3  | Parti es tavollet.                                                              | 29         |
| 1.10.4  | Napi programok / kapcsolasi ciklusok kezeloelemel                               | 31         |
| 1.10.5  | Helyiseg-nomersekielek és kapcsolási ciklusok megvallozlalása a napi programban | 32         |
| 1.10.0  | Napi program visozoállítáco                                                     | 34         |
| 1.10.7  | Napi program visszaalmasa                                                       | 30         |
| 1.11    | Használati melegyiz                                                             | <b>30</b>  |
| 1.11.1  | Haszhaldu-meleyvizkeszites kiszolyalo elemei                                    | 20         |
| 1.11.2  | Heti programok standard boślitácaj HMV                                          | 29         |
| 1.11.0  | Nani programok / kancsoláci ciklusok mologyízboz                                | 39<br>40   |
| 1.11.4  | Standard boállítások HMV papi programok / kapcsolási ciklusok                   | 40         |
| 1 11 6  |                                                                                 | 40<br>//1  |
| 1 11 7  | HMV-utántöltés                                                                  | 41<br>41   |
| 1 11 8  | HMV-program kancsolása a távollét idején                                        | 42         |
| 1 12    | További kezelőelemek                                                            | 44         |
| 1 12 1  | Főmenü kijelzője 1 oldal                                                        | <u>1</u> 1 |
| 1 12 2  | Főmenű kijelzője 2 oldal                                                        | 45         |
| 1 12 3  | Főmenű kijelzője 3 oldal                                                        | 46         |
| 1.12.4  | Energiaközpont (főmenü / fűtőkör)                                               | 47         |
| 1.12.5  | Energiaközpont (főmenü / HMV)                                                   | 48         |
| 1.12.6  | Programok (főmenü / programok)                                                  | 49         |
| 1.12.7  | Fűtőkör (főmenü / fűtőkör)                                                      | 50         |
| 1.12.8  | Info (főmenü / info)                                                            | 51         |
| 1.12.9  | Elemzés (főmenü / elemzés)                                                      | 52         |
| 1.12.10 | Emisszió (főmenü / emisszió)                                                    | 53         |
| 1.12.11 | Kézi üzem (főmenü / kézi üzem)                                                  | 54         |
| 1.12.12 | Bemutatás 1. oldal (főmenü / bemutatás)                                         | 55         |
|         |                                                                                 |            |

| 1.12.14Bemutatás 3. oldal (főmenü / bemutatás)                                                                                                    | 7<br>8<br>8 |
|----------------------------------------------------------------------------------------------------|-------------|
| 1.13       Iovabbi beallitasok       5         1.13.1       Wlan-jelszó beállítása       5         1.13.2       Nyelv beállítása       5         1.13.3       Kezdőképernyő egyedi adaptálása       5         1.13.4       Fűtőkör átnevezése       5         2.       Leszerelés       5         3.       Zavarjelzés       5 | 8           |
| 1.13.1       Wlan-jelszó beállítása       5         1.13.2       Nyelv beállítása       5         1.13.3       Kezdőképernyő egyedi adaptálása       5         1.13.4       Fűtőkör átnevezése       5         2.       Leszerelés       5         2.1       Leszerelési útmutató       5         3.       Zavarjelzés       5 | 8           |
| 1.13.2       Nyelv beállítása                                                                                                    |             |
| 1.13.3       Kezdőképernyő egyedi adaptálása       5         1.13.4       Fűtőkör átnevezése       5         2.       Leszerelés       5         3.       Zavarjelzés       5                                                                                                    | 8           |
| 1.13.4       Fűtőkör átnevezése                                                                                                    | 8           |
| 2.       Leszerelés                                                                                                    | 8           |
| 2.1       Leszerelési útmutató       5         3.       Zavarjelzés       5                                                                                                    | 8           |
| 3. Zavarjelzés                                                                                                    | 8           |
|                                                                                                    | 9           |
| 3.1 Zavar kijelzése                                                                                                    | 9           |
| 4. Energia-megtakarítási tippek                                                                                                    | 0           |
| 5. Karbantartás, Hoval-vevőszolgálat6                                                                                                    | 0           |
| 6. Elérhetőség                                                                                                    |             |

1.1 A TopTronic<sup>®</sup> E funkciói

A TopTronic<sup>®</sup> E kezelőmodult fűtési rendszerének vezérlésére szolgál. Az érintőképernyőn keresztül ujjal vagy érintőceruzával tudja a berendezés különböző beállításait megvalósítani.

### Figyelem!

A TopTronic<sup>®</sup> E kezelőmodul felületét nem szabad éles vagy hegyes tárggyal kezelni – karcolódhat a képernyő.

### A kezelőmodul funkciói:

- mindenkori külső hőmérsékletnél gondoskodik a kívánt helyiség-hőmérsékletről,
- csak akkor fűti a lakást, ha Ön kívánja,
- csak akkor készít használati-melegvizet (pl. zuhanyozáshoz), ha Ön kívánja,
- kijelzi a szükséges információkat.

#### További funkciók:

- a kívánt hőmérséklet és egy alapprogram kiválasztásának lehetősége (1.8 fejezet)
- a hőtermelő BE/KI kapcsolása,
- a hőmérsékletek felügyelete

Az üzembe helyezés során a Hoval szakemberei a fűtési paramétereket beállítják. Csak akkor változtassa meg, ha elutazik, vagy ha a lakásában túl hideg, túl meleg van. A gyakran feltett kérdésekről és válaszokról az 1.3 fejezetben talál áttekintést.

### 1.2 Kezelő- és kijelző szervek

A kezelőmodulon a grafikai megjelenítés kezelő- vagy kijelző elemei lehetnek.

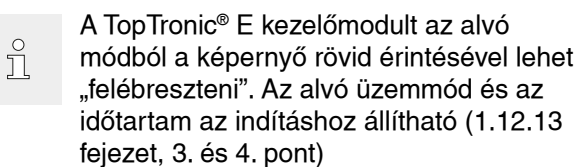

### Kezelőszervek

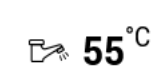

Kezelőszervek alatt a kezelőmodul kapcsolófelületét értjük, amelynek érintésével különböző beállításokat lehet kiválasztani. A kezelőszervek a fekete háttérnél fehérrel, fehér háttérnél feketével láthatók. Az értékeket **plusz** (+) vagy **mínusz** (-) jel érintésével lehet megváltoztatni. Egy megjelenő billentyűzet megkönnyíti az értékek megadását .

### Kijelzőszervek

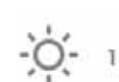

A kijelzőszervek csupán tájékoztatást adnak és nem lehet kiválasztani ki.

### LED-kijelző

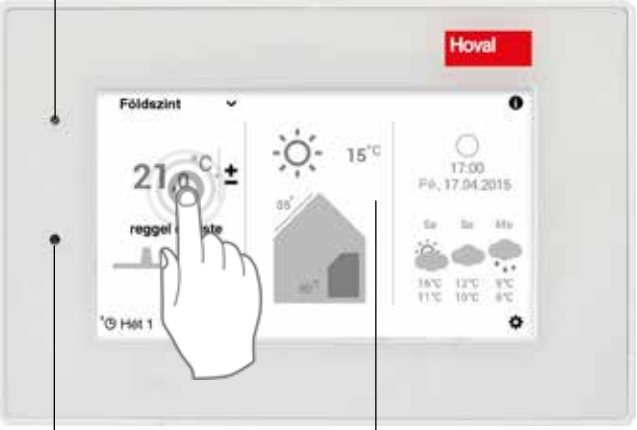

Fényérzékelő

Érintő képernyő

### Helyiség-hőmérséklet – színes kijelzés

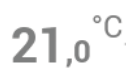

A helyiség-hőmérséklet három különböző színben jelenik meg a kezdőképernyőn. A színek jelentése a következő:

| Szín    | Jelentés                                                                                                    |
|---------|----------------------------------------------------------------------------------------------------|
| narancs | Fűtés<br>A fűtési üzemmód aktív. A helyiséget a kívánt<br>hőmérsékletre fűti a készülék.                                          |
| kék     | <b>Hűtés (opcionális: csak hőszivattyúnál)</b><br>A hűtési üzemmód aktív. A helyiséget a<br>kívánt hőmérsékletre hűti a készülék. |
| szürke  | <b>Nem aktív</b><br>A fűtési-/hűtési üzemmód nem aktív.                                                                           |

### LED-es üzemállapot

A kezelőmodul bal oldalán egy kiegészítő LED- kijelző található. Ez az aktuális működési állapotot mutatja, és a következő a három színben világít:

|  | Szín    | Jelentés                                                                                                    |
|--|---------|----------------------------------------------------------------------------------------------------|
|  | zöld    | Helyes működés<br>Esetlegesen általános információ vagy figyel-<br>meztetések jelennek meg a kezelőmodulon.<br>Önnek nincs tennivalója!<br>A fűtési üzemmód folyamatos.                   |
|  | narancs | <b>Blokkolás</b><br>A hőtermelőt egy zavar ideiglenesen blokkolja.<br>Ha a blokkolás a fűtési rendszer nem kívánt<br>lehűléséhez vezet, lépjen kapcsolatba a Hoval<br>ügyfélszolgálattal! |
|  | piros   | Zárolás<br>A hőtermelő súlyos meghibásodása miatt<br>biztonsági okokból zárol. A hőtermelő nem tud<br>tovább működni. Lépjen kapcsolatba a Hoval<br>ügyfélszolgálattal!                   |

#### 1.3 Mit tegyek, ha ...

A következő utasítások a gyakran előforduló helyzetekhez nyújtanak segítséget.

| Megállapítás                                                                 | Megoldás                                                                                                    |  |  |  |
|------------------------------------------------------------------------------|----------------------------------------------------------------------------------------------------|--|--|--|
| Fázom                                                                        | A <b>helyiség-hőmérsékletet</b> válassza ki a kezdőképernyőn és a <b>plusz (+)</b> gombbal állítsa magasabb értékre. (1.7.1 fejezet)                                                                                    |  |  |  |
| Melegem van                                                                  | A <b>helyiség-hőmérsékletet</b> válassza ki a kezdőképernyőn és a <b>mínusz (-)</b> gombbal állítsa alacsonyabb értékre. (1.7.1 fejezet)                                                                                |  |  |  |
| Mostantól nappal és éjszaka<br>folyamatosan azonos hőmér-<br>sékletet akarok | Az <b>alapprogramot</b> válassza ki a kezdőképernyőn és állítsa <b>konstansra</b> .<br>A kívánt hőmérsékletet állítsa be. (1.7.4 fejezet)                                                                               |  |  |  |
| Ma este hosszabb ideig<br>szeretnék meleget                                  | A napi programot válassza ki a kezdőképernyőn, majd a Party "VENDÉC<br>SÉG" üzemet, és állítsa be a kívánt időt és helyiség-hőmérsékletet. (1.10<br>fejezet)                                                            |  |  |  |
| Különösen sok<br>használati-melegvízre van szük-<br>ségem                    | A <b>melegvíz-hőmérsékletet</b> (vízcsap szimbólum) válassza ki a kezdőképer-<br>nyőn és a <b>plusz (+)</b> gombbal állítsa magasabb értékre, adott esetben állítsa<br>be az utántöltési időt. (1.7.2; 1.11.7 fejezet)  |  |  |  |
|                                                                              | A <b>Főmenü 🌣 &gt; Melegvíz</b> beállításon keresztül is be tudja állítani a használati-melegvíz hőmérsékletét.                                                                                                    |  |  |  |
| Mostantól nem akarok fűteni,<br>de használati-melegvízre szük-<br>ségem van  | A <b>fűtési kört</b> állítsa a <b>Készenléti</b> ( <b>Standby</b> ) alapprogramra, a használati-<br>melegvízkészítést a kívánt alapprogramra. Fűtés kikapcsol, csak melegvíz-<br>készítés. (1.7.4 fejezet)              |  |  |  |
| Hirtelen nincs sem fűtés,<br>sem használati-melegvíz, fázom                  | A szabályozókészülék zavarjelzését vizsgálja meg, és adott esetben kérje<br>ki a szakember tanácsát. Ellenőrizze, hogy van-e tüzelőanyag-ellátás, illetve<br>áramszolgáltatás. (Zavarjelzések fejezet)                  |  |  |  |
| Ma napközben több órán ke-<br>resztül távol leszek                           | A <b>napi programot</b> (pl. «egész nap») válassza ki a kezdőképernyőn, majd a <b>más napi program</b> vagy <b>távollét</b> üzemet (állítsa be a kívánt időt és helyiség-<br>hőmérsékletet). (1.7.5 / 1.10.3 fejezetek) |  |  |  |
| Rövid időre elutazom<br>(pl. 2 hétre)                                        | Az <b>alapprogramot</b> válassza ki a kezdőképernyőn és állítsa <b>szabadság -ig</b><br>üzemre. A visszatérés idejét állítsa be (a fűtés és a HMV-készítés fagyvéde-<br>lemre állítva). (1.8.2 fejezet)                 |  |  |  |
| Bizonytalan időre elutazom                                                   | Az <b>alapprogramot</b> válassza ki a kezdőképernyőn és állítsa <b>Készenléti (Standby)</b> üzemre. Visszatéréskor cserélje ki az alapprogramot. (1.7.4 fejezet)                                                        |  |  |  |
| Nyáron fázom, vagy<br>túl melegem van.                                       | Az alapprogram alapján felismerhető, hogy melyik üzemmód aktív. Igény szerint válassza ki a kívánt <b>alapprogramot.</b> (1.7.4 fejezet)                                                                                |  |  |  |

### 1.4 Berendezés-szabályozás hatékonysága

A fűtési üzemmódok hatékony összehangolása a legkifizetődőbb energiamegtakarítási tényező. A TopTronic<sup>®</sup> E kezelőmodul alapprogramokkal (1.8 fejezet) segít Önnek, hogy berendezését otthon tartózkodása és távolléte alatt is egyszerűen és ponto-

san tudja szabályozni. A fűtési idő rövid távú változtatásaihoz a **Hét 1 és Hét 2** alapprogramban változatos

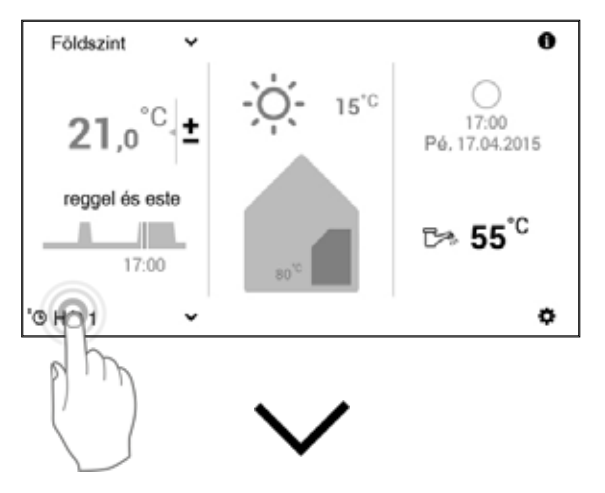

#### Alapprogramok

### Lásd «heti program» fejezetet

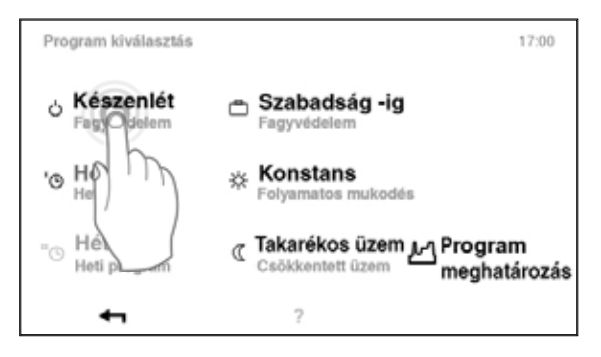

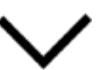

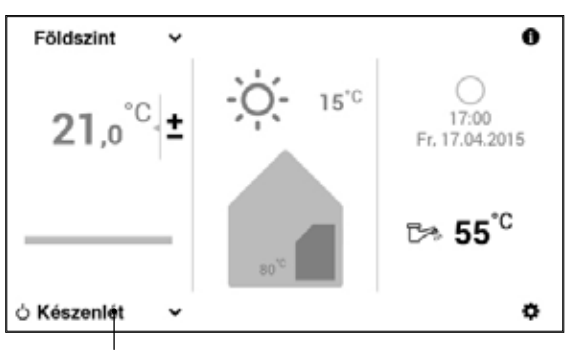

Az új, aktív alapprogram

napi programok állnak rendelkezésre (1.10 fejezet). Továbbá helyiség hőmérsékletét könnyen emelni vagy csökkenteni az aktuális hőmérsékletet kiválasztásával.

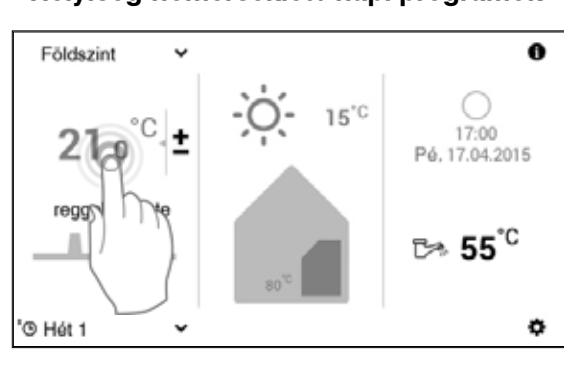

### Helyiség-hőmérséklet / napi programok

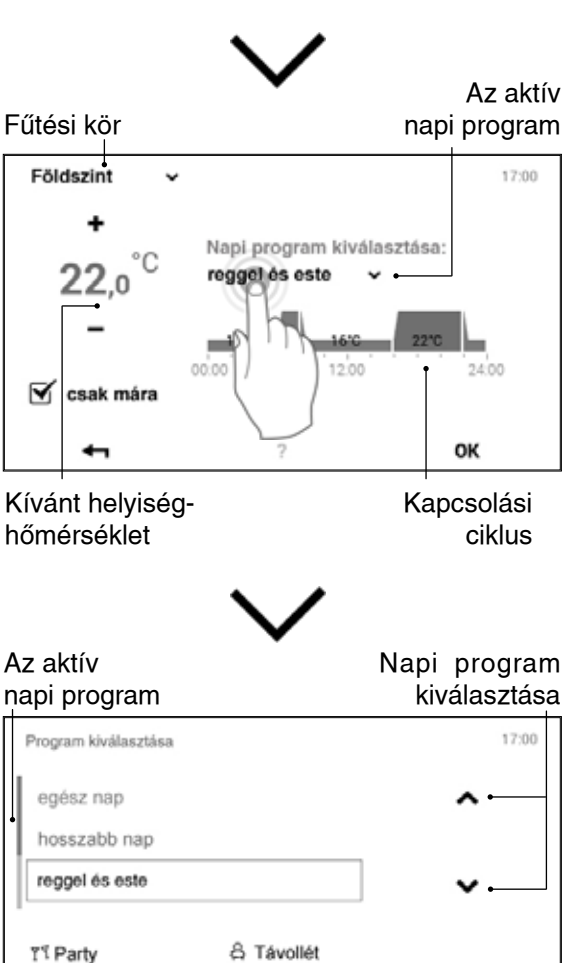

Napi program Napi program «Party» «Távollét»

4-

2

οк

### 1.5 Lehetséges napi és heti programok

A TopTronic<sup>®</sup> E kezelőmodul heti programok lehetőségét nyújtja a kívánt alapprogram napi kiválasztásának mentéséhez.

A két választható alapprogramban különböző heti folyamatokat tervezhet, és a napos programok kijelölésével (1.10 fejezet) a fűtési időt a kapcsolási ciklusokkal otthon tartózkodásához és távolléteihez igazíthatja. Az alapbeállítás már tartalmazza **Hét 1 és Hét 2** normál heti programokat (1.8 fejezet). Mindkét heti programot egyénileg szerkesztheti (1.9.4 fejezet) és elnevezheti (1.9.5 fejezet).

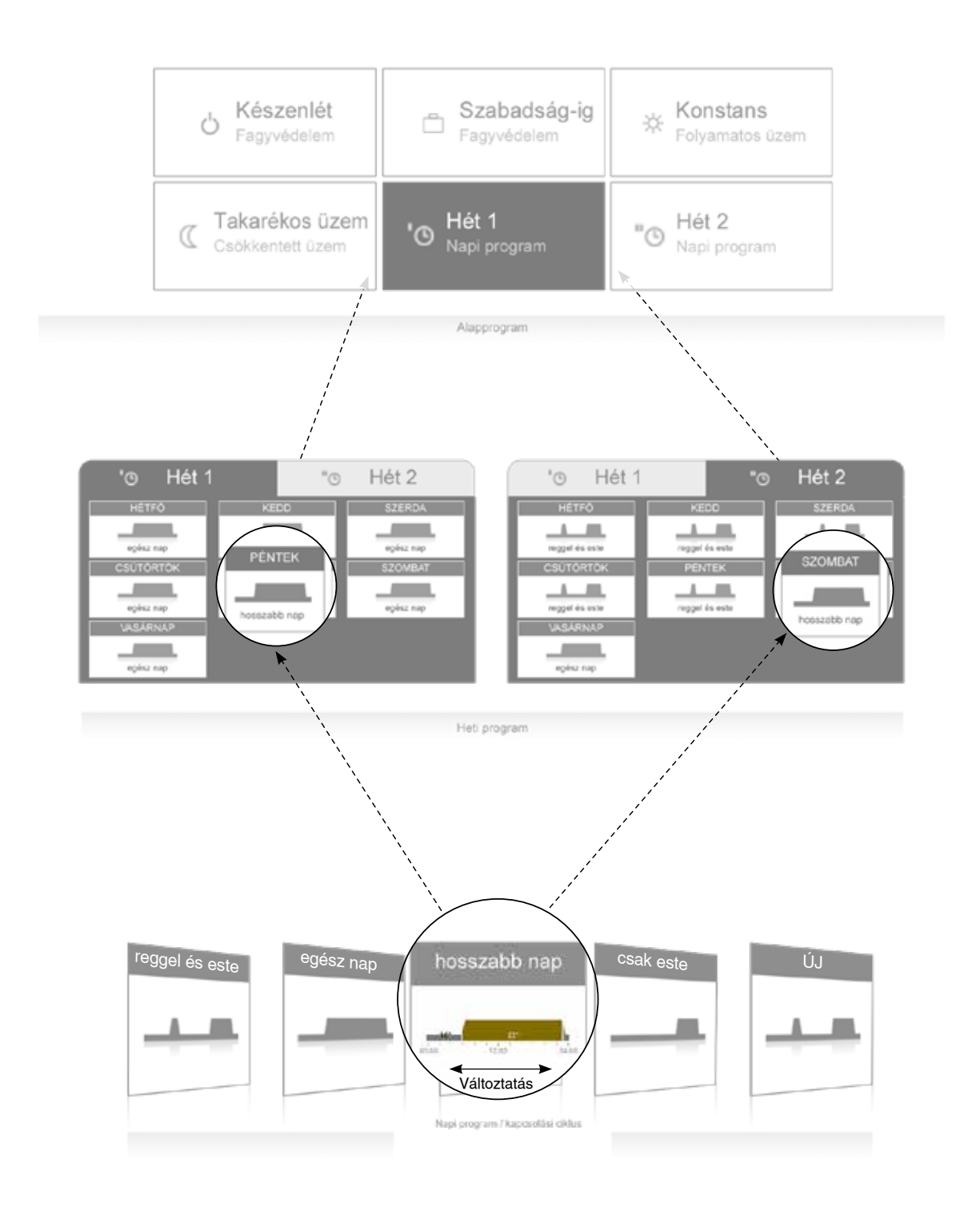

#### 1.6 Kezdőképernyő

A kezelőmodul kezdőképernyője három függőleges elhelyezkedő sávot tartalmaz.

A különböző kezdőképernyő-funkciók részletes listáját az 1.6.1 fejezetben találja

### Figyelem!

A TopTronic® E kezelőmodul felületét karcolódás elkerülése miatt nem szabad éles vagy hegyes tárggyal kezelni.

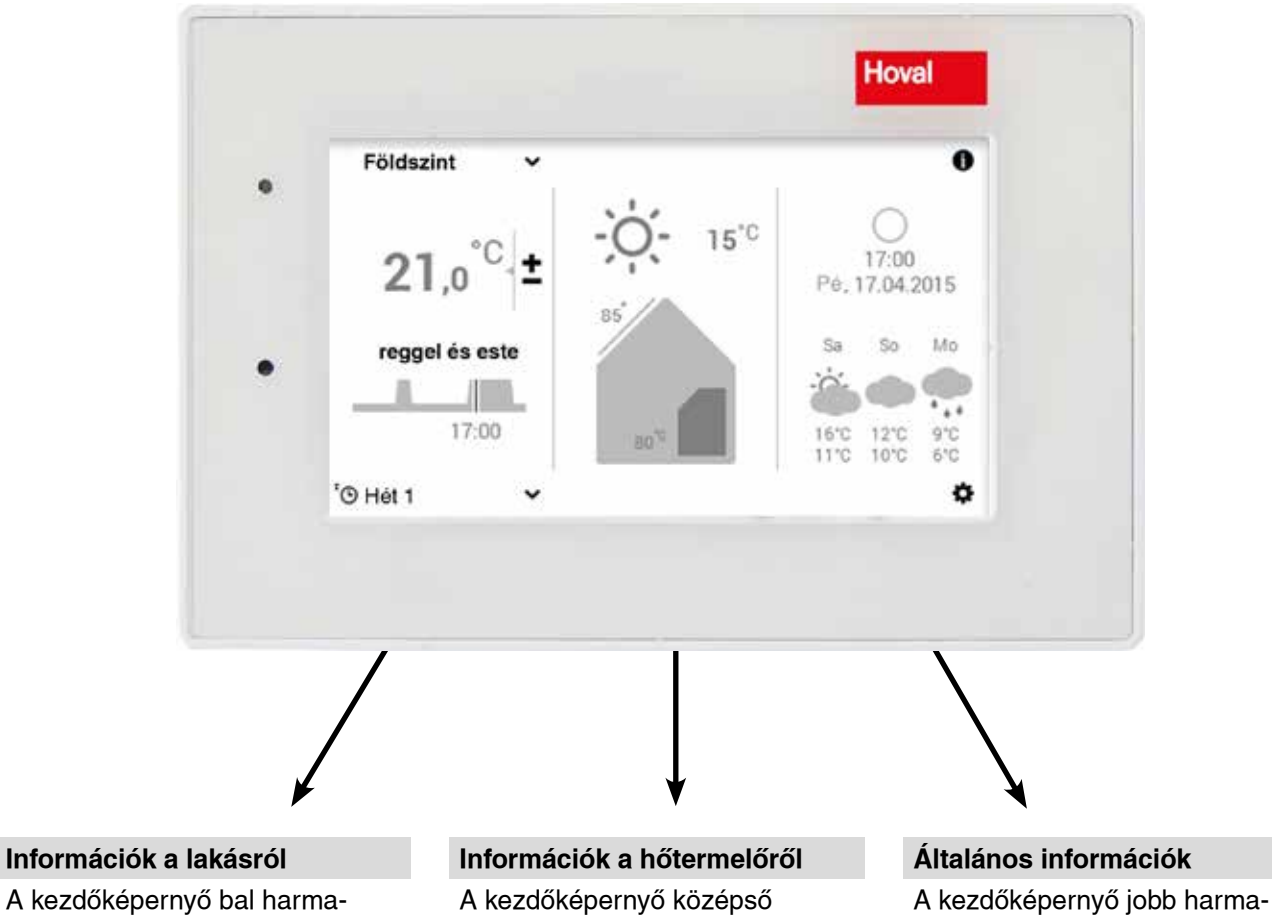

dában a lakóhelyiségekről talál információt. Itt tudja elvégezni a fűtőkör, az aktuális helyiség-hőmérséklet, a napi program és a kapcsolási ciklusok, valamint az alapprogram beállításait (1.4 fejezet).

harmada információt nyújt a hőtermelőről. Ezek az információk a hiba állapotát, a külső hőmérsékletet jelenítik meg, valamint tájékoztatást adnak a fűtési körfolyamatról. Ezen túlmenően a felhasználói szintet (a továbbiakban: a jogosultsági szint) mutatja.

dában általános információkat talál: az energiafelhasználás, óra/ dátum, valamint az aktuális HMVhőmérséklet.

A TopTronic® E online-nal együtt időjárás-előrejelzést is mutatja a kezelőmodul.

ĭ

A kezdőképernyő megjelenítése az alapértelmezett nézet. A felhasználó kezelőelemeket a saját igényeihez alakíthatja. Kérjük, hogy eltérő megjelenésnél ellenőrizze az alapképernyő beállításait (1.13.3 fejezet).

1.6.1 A hőtermelő és a lakótér alapkijelzőjének elemei

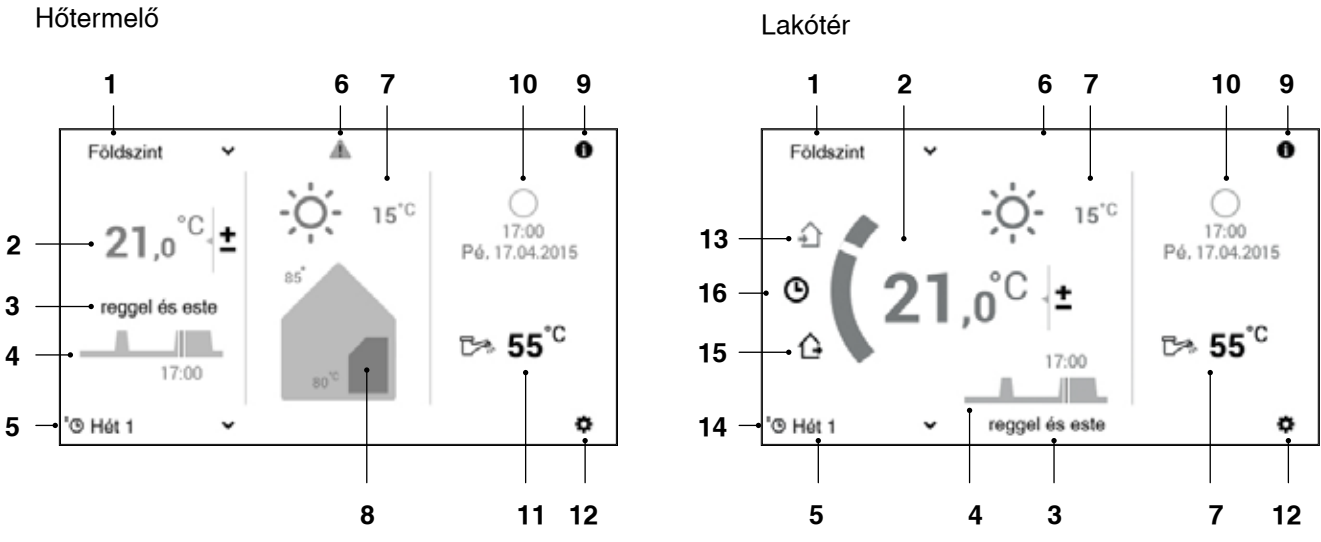

| Pozíció/szimbólum |                 | Megnevezés                      | Funkciók                                                                                                    |  |  |  |
|-------------------|-----------------|---------------------------------|----------------------------------------------------------------------------------------------------|--|--|--|
| 1                 | Földszint V     | Fűtési kör                      | Ha egy ház egy fűtési zónára van beállítva, a fűtési kör<br>az egyénileg szabályozható részt jeleníti meg. Itt minden<br>egyes fűtési körhöz egyénileg beállítást lehet hozzá-<br>rendelni, mint alapprogram, napi és heti programok és<br>helyiség-hőmérséklet. Ha nem jelenik meg név, csak egy<br>fűtőkör van jelen. (1.7.3 fejezet)     |  |  |  |
|                   | ∞ Erdgeschoss ∨ | Fűtési kör<br>kiszolgáló elemei | A fűtési és melegvíz körök közös vagy egyedi kezelésének<br>a kijelzője                                                                                                    |  |  |  |
|                   |                 |                                 | Földszint   Minden fűtési kör egyéni kezelése                                                                                                    |  |  |  |
|                   |                 |                                 | © Erdgeschoss ✓ Minden fűtési kör közös kezelése<br>(azonos hőmérsékletek és programok)                                                                                                    |  |  |  |
| 2                 | 21,0°C ±        | Helyiség-hőmérséklet            | Az aktuális helyiség-hőmérsékletet kijelzése – helyiségke-<br>zelő modulok és helyiségérzékelős berendezések esetén<br>– a kiválasztott fűtőkörben. A hőmérséklet illesztése a<br>beállított hőmérséklet növelésével vagy csökkentésével<br>(1.7.1 fejezet). A kívánt hőmérsékletet kijelzése helyiség<br>érzékelő nélküli berendezéseknél. |  |  |  |
| 3                 | reggel és este  | Aktív napi program              | Az aktuális aktív napi program. Csak a <b>Hét 1 és Hét 2</b><br>alapprogram kiválasztásánál látszik (1.8 fejezet) (1.7.5<br>fejezet)                                                                                                    |  |  |  |
| 4                 | 17:00           | Kapcsolási ciklus               | A diagram az aktív alapprogram, illetve a kijelölt napi<br>program napi folyamatait mutatja (helyiség-hőmérséklet<br>függőleges, idő vízszintes). A függőleges vonal a jelenlegi<br>állapotot jelzi. (1.10.5 fejezet)                                                                                                    |  |  |  |
| 5                 | O Hét 1 🗸       | Alapprogram                     | A helyzetre vonatkoztatott alapprogram kiosztása (pl. heti<br>program, állandó érték, szabadság ideje). Az alapprog-<br>ram a fűtési körök üzemmódjaként szolgál (1.7.4 fejezet)                                                                                                    |  |  |  |

| Pozí | ció/szimbólum                       | Megnevezés                        | Funkciók                                                                                                    |  |  |  |
|------|-------------------------------------|-----------------------------------|----------------------------------------------------------------------------------------------------|--|--|--|
| 6    | A                                   | Zavarjelzés<br>(2.1 fejezet)      | Nincs kijelzés - hibátlan üzem                                                                                                    |  |  |  |
|      |                                     |                                   | Figyelmeztetés Zavarjelzés kiválasztása és kijelzése                                                                                                    |  |  |  |
|      |                                     |                                   | Információ szakembernek: jogosultsági<br>szint megjelenítése. Ha nem jelenik meg<br>szint, akkor a vezérlés a 0. szinten van,<br>azaz az Ön működési szintjén                                                                                         |  |  |  |
| 7    | - X- 15°C                           | Külső hőmérséklet                 | Az aktuális külső hőmérséklet kijelzése (csak csatlakozta-<br>tott külső hőmérséklet-érzékelő esetén jelenik meg). Éjjel<br>kiegészítésként a hold állás jelenik meg.<br>A TopTronic® E online-nal összekapcsolva az aktuális idő-<br>járást mutatja. |  |  |  |
| 8    | 85 <sup>°</sup><br>80 <sup>°°</sup> | Az aktív hőtermelő<br>információi | Az aktív hőtermelő aktuális hőmérsékletetét mutatja, tele-<br>pített szolárberendezés esetén a kollektorok hőmérséklete<br>is látható. Ha a hőtermelő / szolárberendezés jelenleg<br>aktív, ezt narancssárga szín jelzi.                              |  |  |  |
| 9    | 0                                   | Információ                        | Berendezésre vonatkozó részletes információk.<br>(1.7.7 fejezet)                                                                                                    |  |  |  |
| 10   | 17:00<br>Pé. 17.04.2015             | Holdállás, idő, dátum             | A pontos időt és a dátumot mutatja. A TopTronic <sup>®</sup> E online-<br>nal összekapcsolva az aktuális holdállást mutatja                                                                                                    |  |  |  |
| 11   | ট≫ 55 <sup>°C</sup>                 | Használati melegvíz               | Az épp aktuális HMV-hőmérsékletet mutatja<br>(1.11 fejezet)                                                                                                    |  |  |  |
| 12   | ٥                                   | Főmenü                            | Itt tud belépni a főmenübe. (1.12.1 fejezet)                                                                                                    |  |  |  |
| 13   | •                                   | Távollét                          | Azonnali fűtés, az "egész nap" → (1. napi program) napi<br>program aktíválódik. (1.10 fejezet)                                                                                                    |  |  |  |
| 14   | Ċ                                   | Távollét                          | Távollét esetén gyors átkapcsolásra szolgál néhány órán<br>át. (1.10.3 fejezet)                                                                                                    |  |  |  |
| 15   | ٥                                   | Heti program                      | Vissza a heti programba. (1.7.4 fejezet)                                                                                                    |  |  |  |
| 16   | r ֎ 🔊                               | Egyedi kijelzések                 | <ul> <li>I = nyári üzemmód</li> <li>I = fagyvédelem</li> <li>I = estrich-funkció</li> </ul>                                                                                                    |  |  |  |

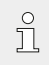

A kezdőképernyő megjelenítése az alapértelmezett nézet. A felhasználó kezelőelemeket a saját igényeihez alakíthatja. Kérjük, hogy eltérő megjelenésnél ellenőrizze az alapképernyő beállításait (1.13.3 fejezet).

▲

### 1.6.2 Optimális alapképernyő

A TopTronic<sup>®</sup> E kezelőmodul a kezdőképernyő öt különféle megjelenítési formáját lehetővé teszi. Igény esetén, a kiválasztott kezdőképernyőt az üzembe helyezés során a fűtési szakember állítja be.

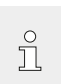

Egy későbbi átállítást a következőkben leírt variációkra csak szakember végezheti.

### Hőtermelő alapképernyője

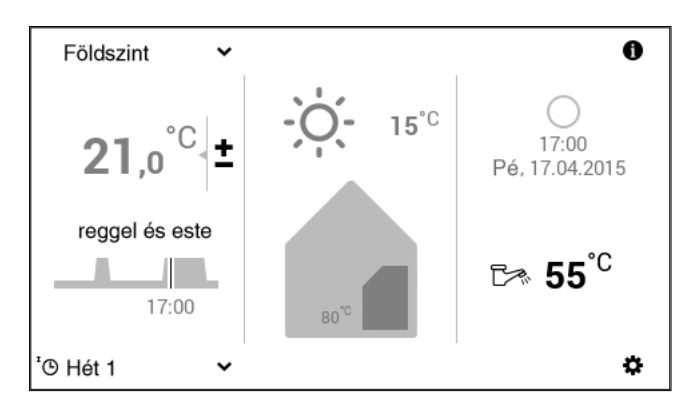

A hőtermelő-képernyő a hőftermelőre vonatkozó részletes információkat mutatja. A TopTronic<sup>®</sup> E online-nal összekapcsolva az időjárás előrejelzést és az aktuális holdállást mutatja.

### Comfort alapképernyő (opció)

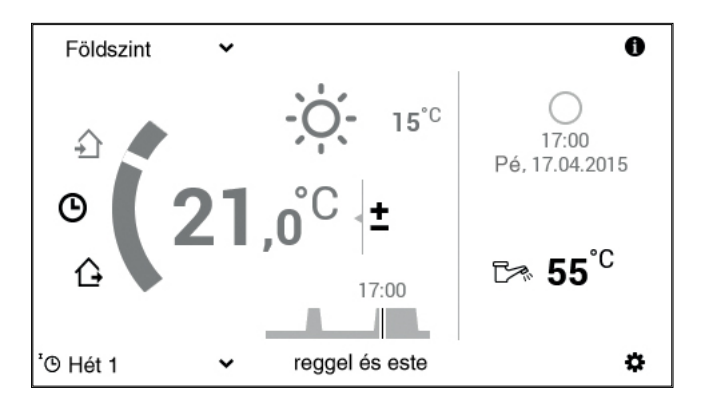

A hőforrás kezdőképernyőjével ellentétben a «komfort» kezdőképernyőnél a napi program gyors átkapcsolása (1.10 fejezet), és a távollét (1.10.3 fejezet) áll a középpontban. A TopTronic<sup>®</sup> E online-nal összekapcsolva az időjárás előrejelzést és az aktuális holdállást mutatja.

### Egyszerű alapképernyő (opció)

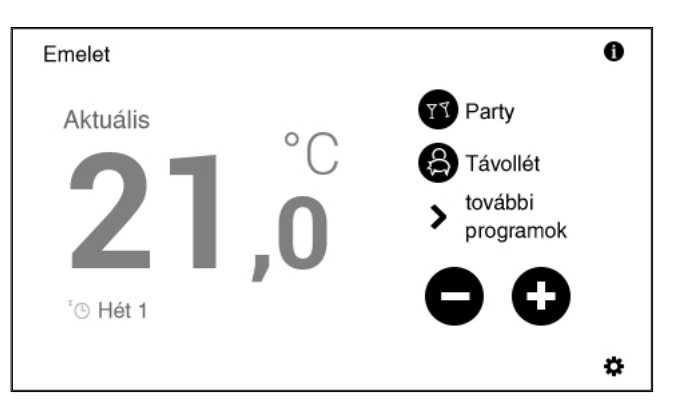

Az **easy helyiségkezelő-modul** használata külön kezelési útmutató alapján.

### Ipari alapképernyő (opció)

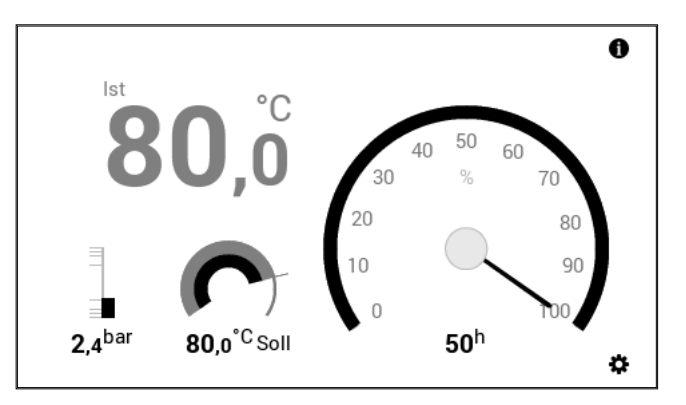

Az «ipari» kezdőképernyőt általában nagy rendszereknél használják. A kijelző csak az aktuális hőtermelő-hőmérsékletet, a víznyomást (opcionális), a kívánt hőtermelő-hőmérséklet és az üzemórát mutatja.

### Távhő alapképernyő (opció)

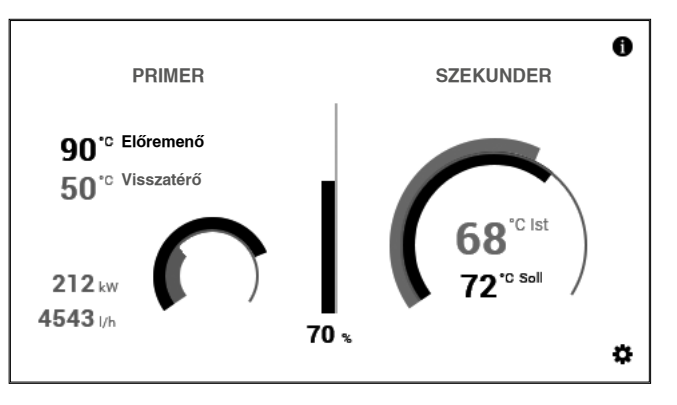

A kijelzőn megjelenik az aktuális teljesítmény (%), a kívánt és az aktuális hőmérséklet közötti eltérés grafikonon megjelenítve, és opcionálisan a jelenlegi abszolút teljesítmény.

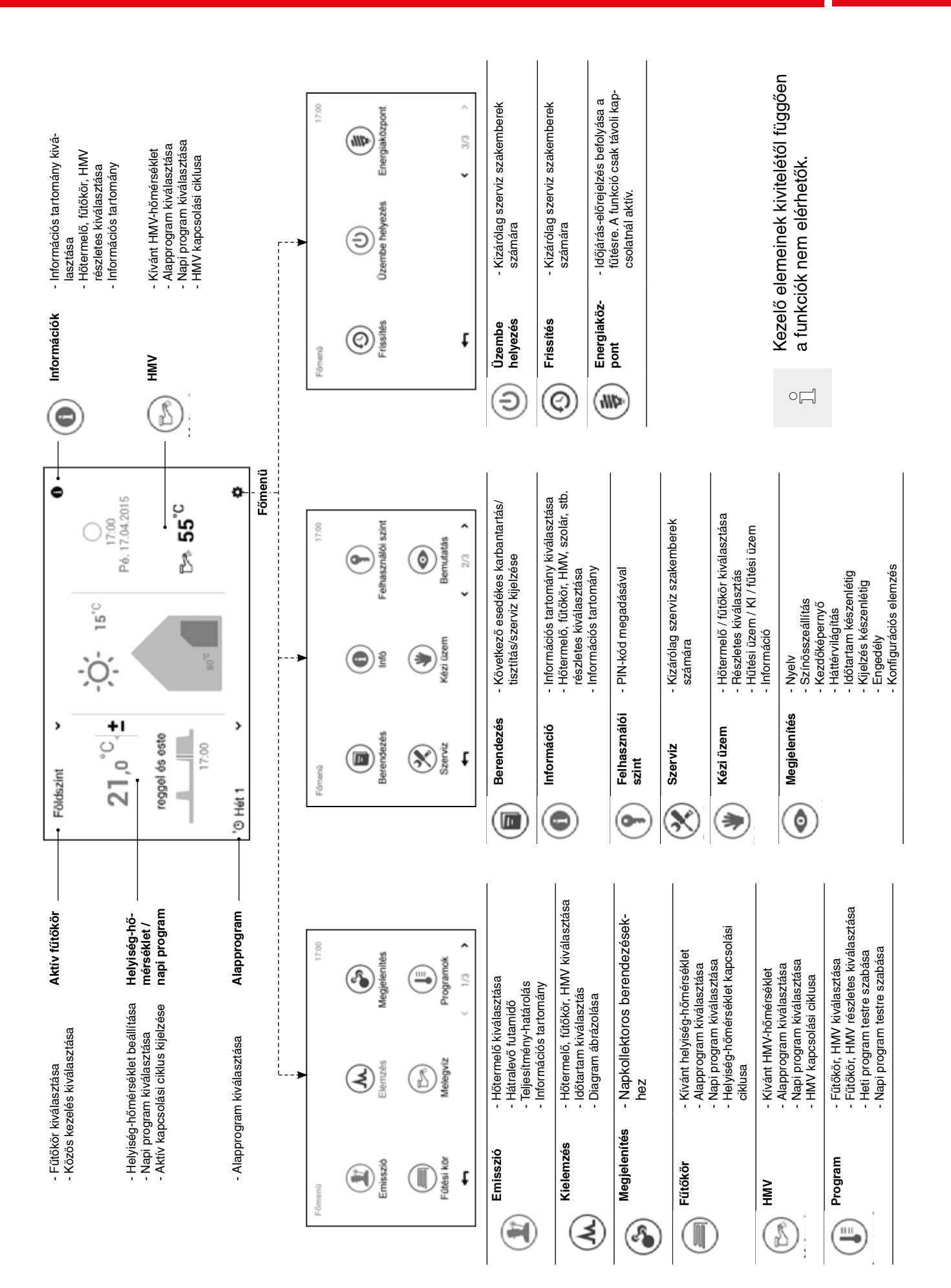

11

### 1.7 A legfontosabb beállítások

#### 1.7.1 Helyiség-hőmérséklet megváltoztatása

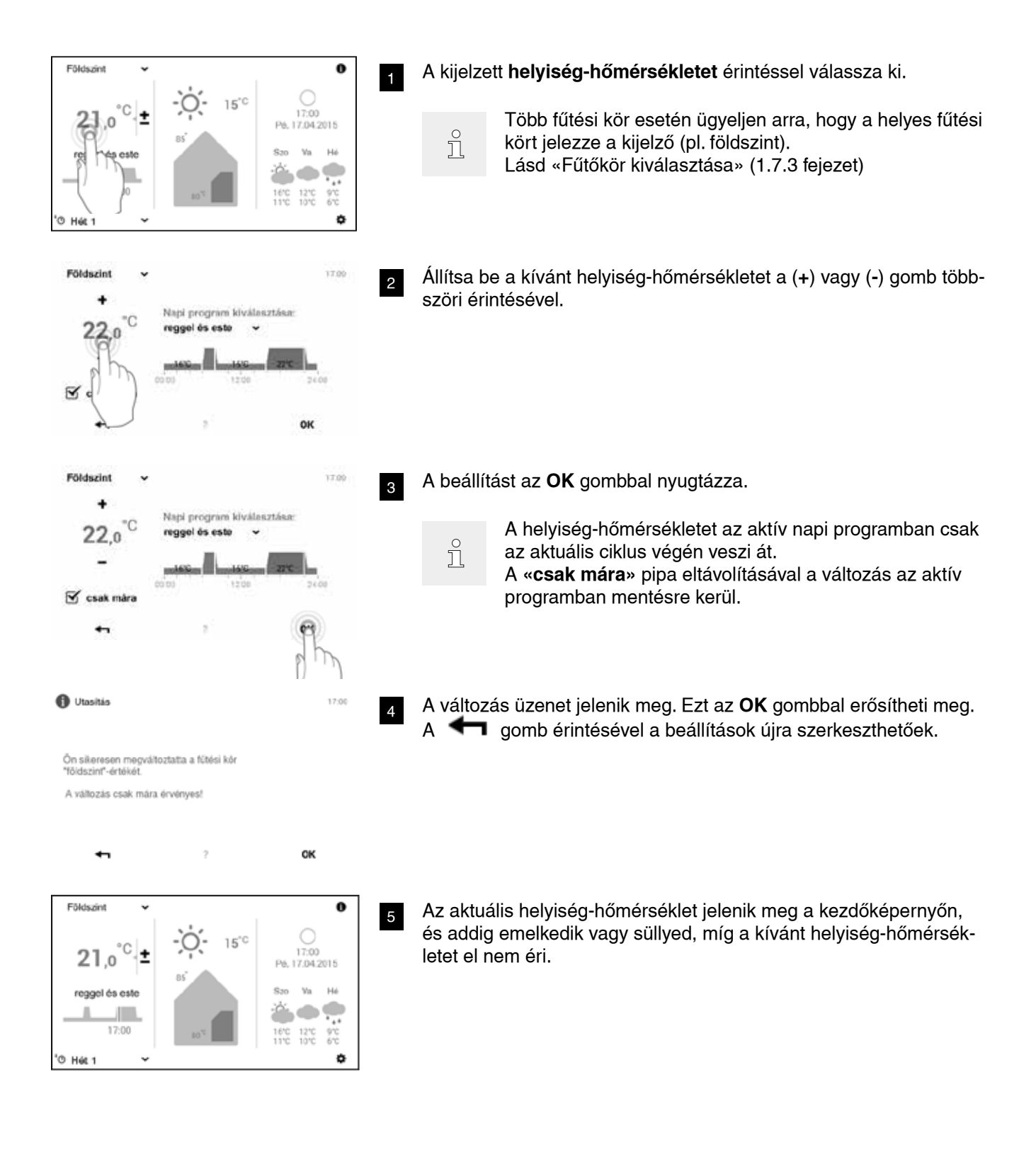

### 1.7.2 HMV-hőmérséklet beállítása

![](_page_12_Figure_3.jpeg)

'O Hét 1

ò

### 1.7.3 Fűtési kör kiválasztása (amennyiben több érhető el)

1

2

ů

ů

![](_page_13_Picture_2.jpeg)

Földszint Emelet

Tetőbér

Egységes kezelése az čsszes fütési- és HMV-körnek

![](_page_13_Figure_3.jpeg)

A berendezés csak egy fűtési körön keresztül érhető el, nem jelenik meg fűtési kör kiválasztás.

Állítsa be a kívánt fűtési kört a (**^**) gomb többszöri érintésével, majd a beállítást az **OK** gombbal nyugtázza.

Az aktuális fűtési kör jelenik meg a kezdőképernyőn. Minden beál-

lítás a kezelőmodul bal oldalán az adott fűtési körre vonatkozik.

Ha több fűtőkör van jelen (pl. lakások), a «**közös kezelés**» funkciót kipipálva minden fűtési kör együtt vezérelhető (1.7.8 fejezet). Így minden körben egyidőben megváltozható a helyiség-hőmérsékleten, a napi program és az alapprogram.

![](_page_13_Picture_7.jpeg)

1.7.4 Alapprogram cseréje (fűtőkör)

![](_page_13_Picture_9.jpeg)

A kijelzett **alapprogram** (példa: Hét 1) érintésével hívja elő a kiválasztási lehetőségeket.

ĵ

ů

A berendezés csak egy fűtési körön keresztül érhető el, nem jelenik meg fűtési kör kiválasztás.

A kívánt alapprogramot válassza ki.

Az egyes alapprogramok megkövetelik a helyiséghőmérséklet megadását, illetve a visszatérés dátumát (1.8.2 fejezet).

A változás üzenet jelenik meg. Ezt az **OK** gombbal nyugtázza.

![](_page_14_Picture_2.jpeg)

Az új, aktív alapprogram jelenik meg a kezdőképernyőn.

### 1.7.5 Aktív napi program cseréje (fűtőkör)

![](_page_14_Figure_5.jpeg)

![](_page_15_Picture_1.jpeg)

Az új, kiválasztott napi program jelenik meg a kezdőképernyőn.

### 1.7.6 Alap- és napi program megváltoztatása (HMV)

![](_page_15_Figure_4.jpeg)

![](_page_15_Picture_5.jpeg)

A kijelzett HMV-hőmérsékletet érintéssel válassza ki.

A TopTronic<sup>®</sup> E online-nal együtt az időjárás-előrejelzést is mutatja a kezdőképernyő. A Főmenü > Meleg víz útvonalon keresztül állítsa be a kívánt HMV-hőmérsékletet (1.12.1 fejezet)

| HMV   | *  |                          |                   | 17,00 |
|-------|----|--------------------------|-------------------|-------|
|       |    | Alapprogra<br>'S Hét 1   | m kivélasztá<br>👻 | :68   |
| ⊳ 55, | °C | Napi progra<br>egész nap | m kiválosztá<br>v | 50    |
| -     |    | -AXE-                    | 5376              | -     |
| +1    |    | 2                        | 12.00             | OK    |

A HMV-alapprogramot vagy a HMV-napi programot érintéssel válassza ki.

ĵ

Ů

A HMV-alap- és napi programjai függetlenek a fűtőkör alap- és napi programjaitól. A HMV-alapprogram például «Hét 1»-re állítható, mialatt a fűtési üzem «Állandó»-ra állítható.

![](_page_15_Picture_12.jpeg)

Program kivilasztás

#### egész nap hosszabb nap reggel és este TT Party & Távoliét +-OK

![](_page_15_Picture_14.jpeg)

4

17.00

2

### Alapprogram választása

Válassza ki a kívánt HMV-alapprogramot.

#### Napi program választása

Állítsa be a kívánt HMV-napi programot a ( ^ v) gomb érintésével, majd a beállítást az **OK** gombbal nyugtázza.

- 17.00 HMV Alapprogram kiválasztása: O Hát 2 Napi program kiválasztása: ₽≈ **50**.0 ol és cato ок
- A HMV-készítéshez kiválasztott alap- vagy napi program jelenik meg a menüben. Az OK gombbal térhet vissza a kezdőképernyőhöz.

![](_page_16_Picture_2.jpeg)

A változás üzenet jelenik meg. Ezt az OK gombbal erősítheti meg.

Az aktuális HMV-hőmérséklet jelenik meg a kezdőképernyőn, és addig emelkedik vagy süllyed, míg a vízhőmérsékletet a kiválasztott alap-, illetve napi programban el nem éri.

### 1.7.7 Berendezés-információk letöltés

![](_page_16_Picture_6.jpeg)

Az Információ (1) jelét érintéssel válassza ki.

ĵ

A **Főmenü ( \* )> Info** útvonalon keresztül a berendezésinformációkat tekintheti meg (1.12.2 fejezet)

![](_page_16_Picture_9.jpeg)

### 1.7.8 Közös üzemmód fűtési- és melegvíz körhöz

Ha az Ön rendszere több fűtőkörrel rendelkezik (pl.: lakások), az TopTronic<sup>®</sup> E kezelőmodul «Közös üzemmód minden fűtési- és melegvíz körhöz» funkciót biztosítja. Mivel minden fűtési- és melegvizes körnél ugyanazt a kezelőmódot állítja be (1.7.3 fejezet, 2-es pont), a fűtési kör kiválasztásakor a «**közös kezelés**» funkciót ki kell pipálni. Ezáltal a helyiség-hőmérséklet, a napi program és az alapprogram minden körökben egyidőben megváltozik.

| Poidszint         |              | ~      |
|-------------------|--------------|--------|
| Emelet            |              |        |
| Tetőtér           |              | $\sim$ |
| Egységes kezelése |              |        |
| Egységes kezelése | LILE/ Lärnek |        |

A programok vezérlése közös kezelésnél: Hőmérséklet

Szinkronizálás kizárólag a fűtési körökben

A közös üzemmód alatt nincs HMV-hőmérséklet szinkronizálás.

Alapprogram Napi program

«Egyedi napi program» (vendégség és távollét)

Szinkronizálás a fűtési- és HMV-körökben Szinkronizálás kizárólag a fűtési körökben Szinkronizálás a fűtési- és HMV-körökben

### 1.8 Alapprogram

Alapprogram

Az alapprogramok a TopTronic<sup>®</sup> E szabályozó úgynevezett működési módjai, és a napi programmal ellentétben (1.10) általában hosszabb időszakokhoz választják. A megfelelő alapprogram tudatos kiválasztásával jelentős energiát takaríthat meg. Ismétlődő heti ütemezésre már a **Hét 1** és **Hét 2** alapprogramok állnak rendelkezésre. Itt tudja nap programok kiosztásával (1.10 fejezet) a hetet (heteket) személyre szabottan megtervezéséhez és a fűtési üzemet célzottan szabályozni. Ezen felül, például hosszabb távollét idejére a készenléti programot (**Standby**) tudja aktiválni. Ennek következtében a fűtési rendszer lekapcsol, fagyvédelem aktív. Az alábbiakban az alapprogramok funkcionális áttekintését találja.

### 1.8.1 A különböző alapprogramok funkciói

Lehetséges okok és funkciók

![](_page_17_Figure_4.jpeg)

A TopTronic<sup>®</sup> E növekvő külső hőmérsékletnél automatikusan nyári leállásba kapcsol, ezzel energiát takarít meg. A működéshez csatlakoztatott külső hőmérséklet-érzékelő szükséges.

| ч  | <b>Hét 1</b><br>napi program             | <ul> <li>Hétfőtől péntekig napközben Ön dolgozik, szombaton és vasárnap otthon tartózkodik</li> <li>Fűtési üzem egyéni napi program által meghatározott</li> <li>HMV-üzemmód külön alapprogram szerint működik</li> <li>A standard programban reggelente és esténként a fűtési hőmérséklet 22 °C, napközben és éjszaka a csökkentett hőmérséklet (16 °C). Szombaton és vasárnap napközben a fűtési hőmérséklet 22 °C, az éjszakai csökkentette hőmérséklet (16 °C)</li> <li>Hétfő - péntek = reggel és est / szombat és vasárnap = egész nap</li> <li>«Hét 1» további információi az 1.9 fejezetben</li> </ul> |
|----|------------------------------------------|----------------------------------------------------------------------------------------------------|
| щĢ | <b>Hét 2</b><br>napi program             | <ul> <li>Hétfőtől péntekig napközben Ön dolgozik, szombaton és vasárnap otthon tartózkodik</li> <li>Fűtési üzem egyéni napi program által meghatározott</li> <li>HMV-üzemmód külön alapprogram szerint működik</li> <li>A standard programban reggelente és esténként a fűtési hőmérséklet 22 °C, napközben és éjszaka a csökkentett hőmérséklet (16 °C). Szombaton és vasárnap napközben a fűtési hőmérséklet 22 °C, az éjszakai csökkentette hőmérséklet (16 °C)</li> <li>Hétfő - péntek = reggel és est / szombat és vasárnap = egész nap</li> <li>«Hét 1» további információi az 1.9 fejezetben</li> </ul> |
| (  | Hőmérséklet                              | <ul> <li>A valamivel alacsonyabb hőmérsékleten érzi magát kellemesen és lehetőség szerint energiát is szeretne megtakarítani</li> <li>Tartósan csökkentett 24-órás működés</li> <li>Állandó szobahőmérséklet - választható.</li> <li>HMV-üzemmód külön alapprogram szerint működik</li> </ul>                                                                                                    |
| ✻  | <b>Konstans (állandó)</b><br>tartós üzem | <ul> <li>Éjszakára melegebb helyiségeket szeretne</li> <li>A helyiség-hőmérséklet nem csökken az éjszaka folyamán.</li> <li>Állandó szobahőmérséklet - választható.</li> <li>HMV-üzemmód külön alapprogram szerint működik</li> </ul>                                                                                                    |
|    | Szabadság<br>fagyvédelem                 | <ul> <li>Elutazik pl. 1 hétre, és ismert a visszatérés időpontja</li> <li>A fűtőberendezés kikapcsolva.</li> <li>Nincs HMV-termelés.</li> <li>A fagyvédelem aktív.</li> </ul>                                                                                                    |
| ტ  | « <b>Készenlét</b> »<br>fagyvédelem      | <ul> <li>Tavasszal vagy ősszel meghatározatlan időre elutazik.</li> <li>Visszatérésekor nem gond, ha hideg lakás fogadja és nincs meleg víz.</li> <li>A fűtőberendezés kikapcsolva.</li> <li>A fagyvédelem aktív.</li> <li>Nincs HMV-termelés.</li> <li>Ma a közös üzemmód nem aktív, a «Készenlét» alapprogram csak a kiválasztott fűtőkörre van hatással!</li> </ul>                                                                                                    |

#### 1.8.2 «Szabadság -ig» visszatérés dátumának megadása

Változtatás a «Szabadság -ig» alapprogramban a szabadságról történő visszatérés dátumát teszi szükségessé. A megadott visszatérés napján (24:00 óra) a berendezés az előzőleg aktív alapprogramra kapcsol.

![](_page_18_Figure_4.jpeg)

### 1.9 Heti program

Az alapprogramokba integrált **Hét 1** és **Hét 2** működési módok az úgynevezett heti programok. Ez lehetővé teszi az egyedi heti tervezést (például: a heti munkaidő, a reggeli-, délutáni műszak, stb).

A kiválasztás megkönnyítése céljából a heti programok neve egyedileg szerkeszthető. Minden naphoz egy egyedi napi program adható beépített kapcsolási ciklussal (1.10 fejezet). Ez is személyre szabható és a heti programhoz kapcsolható.

### 1.9.1 Heti program alapbeállítása

Az előre meghatározott heti programok (Hét 1 és Hét 2) alapértelmezett beállításként szolgálnak, és a **Hét 1** és **Hét 2** alapprogramokon keresztül mint az üzemmódot lehet aktíválni. Ön egyénileg feldolgozhatja (1.9.4) és átnevezheti (1.9.5).

![](_page_19_Figure_6.jpeg)

A heti programok szerkesztésének részletesebb leírását az 1.9.4 fejezetben találja.

Megváltozott heti program bármikor visszaállíthatja az alapértelmezett beállításra (lásd alul) (1.9.6).

A heti programok visszaállítással az abban található napi programok <u>nem</u> állnak vissza!

![](_page_19_Figure_10.jpeg)

![](_page_19_Figure_11.jpeg)

![](_page_19_Figure_12.jpeg)

Figyelem: Minden fűtőkör két heti programmal rendelkezik. Ezeket öt különböző napi programból lehet összegyűjteni (1.10). Ezek a napi programok csak az adott fűtési körre érvényesek és függetlenek más körök programjaitól!

Ĵ.

### 1.9.2 Megjegyzés az egyéni heti programokhoz

Az Ön által létrehozott heti program egyértelmű szemléltetéséhez két üres táblázatot talál alul, ahova rögzítheti az Ön által tárolt napi programokat.

Több fűtőkörös fűtőberendezéshez készítse el az üres táblázatok másolatát.

| Heti program 1: |               |               |               |               |               |               |  |  |
|-----------------|---------------|---------------|---------------|---------------|---------------|---------------|--|--|
| Hétfő           | Kedd          | Szerda        | Csütörtök     | Péntek        | Szombat       | Vasárnap      |  |  |
| Napi program:   | Napi program: | Napi program: | Napi program: | Napi program: | Napi program: | Napi program: |  |  |

| Heti program 2: |               |               |               |               |               |               |  |  |
|-----------------|---------------|---------------|---------------|---------------|---------------|---------------|--|--|
| Hétfő           | Kedd          | Szerda        | Csütörtök     | Péntek        | Szombat       | Vasárnap      |  |  |
| Napi program:   | Napi program: | Napi program: | Napi program: | Napi program: | Napi program: | Napi program: |  |  |

ñ

### 1.9.3 Heti program kezelőelemei

![](_page_20_Figure_3.jpeg)

| Poz. | Megnevezés                               | Funkciók                                                                                                    |
|------|------------------------------------------|----------------------------------------------------------------------------------------------------|
| 1    | Heti program 1                           | Fűtőprogram egyedi heti ciklus 1-gyel                                                                                                |
| 2    | Heti program 2                           | Fűtőprogram egyedi heti ciklus 2-vel                                                                                                 |
| 3    | A fűtőkörben aktív<br>heti program       | Az aktív heti program kijelzése a fűtőkörben. Ha egyik heti program sincs üzemben, az információ nem jelenik.                        |
| 4    | Az aktív heti program<br>feldolgozásához | A feldolgozásához kiválasztott heti program megjelölése (átnevezés / visszaállítás / adaptálás).                                     |
| 5    | Rögzített heti ciklus                    | A hétköznapokhoz rendelt napi programok. A 7 db, hozzárendelt napi programok ezzel megadja a heti ciklust, illetve a heti programot. |
| 6    | Átnevezés                                | A választott heti program egyedi átnevezése (1.9.5)                                                                                  |
| 7    | Visszaállítás                            | A választott heti program visszaállítása az alapértelmezett beállítás-<br>ra (1.9.6)                                                 |
| 8    | Adaptálás                                | A napi programok rendezése az egyes napokhoz (1.9.4)                                                                                 |
| 9    | Vissza                                   | Visszatérés (+) az előző képernyőhöz                                                                                                 |
| 10   | Segítség                                 | Összesített információk a fent megjelenített képernyőhöz                                                                             |

ĵ

A megjelenített képernyő az alapértelmezett nézet. A felhasználó a különböző elemeket átnevezheti és testre szabhatja a menüben!

### 1.9.4 Heti program adaptálása

![](_page_21_Figure_2.jpeg)

![](_page_22_Figure_2.jpeg)

4 212 600 / 06 - TopTronic® E

#### 1.9.5 Heti program átnevezése

![](_page_23_Figure_2.jpeg)

Atnevezés

4

Visszaállítás

Adaptálás

![](_page_24_Figure_2.jpeg)

#### 1.9.6 Heti program visszaállítása

![](_page_24_Picture_4.jpeg)

#### 4 212 600 / 06 – TopTronic® E

![](_page_25_Picture_1.jpeg)

### 1.10. Napi programok / kapcsolási ciklusok

A napi programok a heti program alárendelt elemei és tartalmazzák az úgynevezett kapcsolási ciklusokat a hozzá tartozó helyiséghőmérséklet-adatokkal. A napi programokat és kapcsolási ciklusokat az Ön egyedi igényeihez tudja igazítani. Például így tudja rendszeresen ismétlődő távollét esetén (pl. munkanap) a fűtési teljesítményt csökkenteni, vagy otthonlétkor a hőmérsékletet különböző időszakokban sajátosan az igényeihez igazítani.

![](_page_26_Picture_4.jpeg)

- A <u>fűtőkör-</u>napi programok/-kapcsolási ciklusok függetlenek a <u>HMV-</u>napi programoktól (1.11).
- Meghatározott kapcsolási ciklusokkal az előre beállított napi programok átállíthatók és átnevezhetők.
- Egy napi program kapcsolási ciklusai csak akkor aktívak, ha alapprogramként a megfelelő heti programot választja.
- Egy napi program maximum 6 db kapcsolási ciklust tartalmaz.

### 1.10.1 Napi programok / kapcsolási ciklusok standard beállításai

A gyári beállításban a napi programok és a kapcsolási ciklusok nevei előre meghatározottak. Két ilyen standard-napi program (egész nap, illetve reggel és este) mindkét heti program (**Hét 1 és Hét 2**) része.

Ha mindkét napi programot az Ön egyedi igényeihez igazítja, figyelembe kell vennie, hogy mindkét heti program megváltozik (1.5). Az alább felsorolt standard beállításokat szabadon módosíthatja (1.10.5), bármikor átnevezheti (1.10.6) és az alapbeállításokra visszaállíthatja (1.10.7).

| Napi programok | Kapcsolás | si ciklus / hőn | nérséklet | Alkalmazási példa                      |
|----------------|-----------|-----------------|-----------|----------------------------------------|
| egész nap      | -tól      | -ig             | O         | Otthon dolgozom, egész nap otthon      |
|                | 00:00     | 06:00           | 16        | vagyok.                                |
|                | 06:00     | 22:00           | 22        |                                        |
|                | 22:00     | 00:00           | 16        |                                        |
| hosszabb nap   | -tól      | -ig             | °C        | Egész nap otthon vagyok és későn me-   |
|                | 00:00     | 06:00           | 16        | gyek aludni.                           |
|                | 06:00     | 23:00           | 22        |                                        |
|                | 23:00     | 00:00           | 16        |                                        |
| reggel és este | -tól      | -ig             | °C        | Reggel 08:00-kor elmegyek dolgozni és  |
|                | 00:00     | 06:00           | 16        | csak délután 17:00-kor érek haza.      |
|                | 06:00     | 08:00           | 22        |                                        |
|                | 08:00     | 16:00           | 16        |                                        |
|                | 16:00     | 22:00           | 22        |                                        |
|                | 22:00     | 00:00           | 16        |                                        |
| csak este      | -tól      | -ig             | °C        | Reggel, mielőtt munkába mennék, nincs  |
|                | 00:00     | 16:00           | 16        | szükségem fűtésre.                     |
|                | 16:00     | 23:00           | 22        | Delutan 17:00-kor erek haza.           |
|                | 23:00     | 00:00           | 16        |                                        |
| Új             | -tól      | -ig             | °C        | Létrehozom a saját napi programomat    |
| -              | 00:00     | 06:00           | 16        | és a kapcsolási ciklusokat egyedi igé- |
|                | 06:00     | 08:00           | 22        | nyeimhez alakítom. Mintaként a «reg-   |
|                | 08:00     | 16:00           | 16        | gei es este» napi program kapcsolasi   |
|                | 16:00     | 22:00           | 22        | ontusai szolganiak.                    |
|                | 22:00     | 00:00           | 16        |                                        |
|                |           |                 |           |                                        |

#### Napi programok standard beállításai

### 1.10.2 Jegyzet személyes napi programokhoz

Az Ön által létrehozott napi program egyértelmű szemléltetéséhez hat üres táblázatot talál alul, ahova rögzítheti az Ön által tárolt kapcsolási ciklusokat és a hőmérsékleti beállításokat.

Vegye figyelembe, hogy ezekben a táblázatokban csak 6 db napi program rögzíthető. Több fűtőkörös berendezéshez készítse el az üres táblázatok **máso**latát.

| tól | -ig | °C |
|-----|-----|----|
|     |     |    |
|     |     |    |
|     |     |    |
|     |     |    |
|     |     |    |
|     |     |    |
|     |     |    |
|     |     |    |

| Napi program lakások | api program lakásokhoz (fűtőkör) : |     |    |  |  |
|----------------------|------------------------------------|-----|----|--|--|
| Napi program neve    | -tól                               | -ig | °C |  |  |
|                      |                                    |     |    |  |  |
|                      |                                    |     |    |  |  |
|                      |                                    |     |    |  |  |
|                      |                                    |     |    |  |  |
|                      |                                    |     |    |  |  |
|                      |                                    |     |    |  |  |
|                      |                                    |     |    |  |  |

| Napi program lakásokhoz (fűtőkör) : |      |     |    |  |
|-------------------------------------|------|-----|----|--|
| Napi program neve                   | -tól | -ig | °C |  |
|                                     |      |     |    |  |
|                                     |      |     |    |  |
|                                     |      |     |    |  |
|                                     |      |     |    |  |
|                                     |      |     |    |  |
|                                     |      |     |    |  |

| lapi program lakásokhoz (fűtőkör) : |           |                             |  |
|-------------------------------------|-----------|-----------------------------|--|
| -tól                                | -ig       | °C                          |  |
|                                     |           |                             |  |
|                                     |           |                             |  |
|                                     |           |                             |  |
|                                     |           |                             |  |
|                                     |           |                             |  |
|                                     |           |                             |  |
|                                     | hoz (fűtő | hoz (fűtőkör) :<br>-tól -ig |  |

| Napi program lakásokhoz (fűtőkör) : |      |     |    |  |
|-------------------------------------|------|-----|----|--|
| Napi program neve                   | -tól | -ig | °C |  |
|                                     |      |     |    |  |
|                                     |      |     |    |  |
|                                     |      |     |    |  |
|                                     |      |     |    |  |
|                                     |      |     |    |  |
|                                     |      |     |    |  |

| Napi program lakások | Napi program lakásokhoz (fűtőkör) : |     |    |  |
|----------------------|-------------------------------------|-----|----|--|
| Napi program neve    | -tól                                | -ig | °C |  |
|                      |                                     |     |    |  |
|                      |                                     |     |    |  |
|                      |                                     |     |    |  |
|                      |                                     |     |    |  |
|                      |                                     |     |    |  |
|                      |                                     |     |    |  |

### 1.10.3 Parti és távollét

A TopTronic<sup>®</sup> E szabályozón aktív heti programnál a napi programot bármikor megváltoztathatja (1.7.5). Ha például korábban érkezik haza, egy megfelelő napi programmal a fűtést azonnal elindíthatja. Továbbá elhúzódó parti vagy rövidebb távollét esetén a fűtési időt a «Party», illetve a «Távollét» programmal meghosszabbíthatja, illetve lerövidítheti.

| Napi program             | Lehetséges okok és funkciók                                                                                                    |
|--------------------------|----------------------------------------------------------------------------------------------------|
| ବ୍ୟୁ Party               | Esténként vendégeim vannak.                                                                                                    |
|                          | <ul> <li>Fűtési üzem (nappali helyiség-hőmérséklet) meghosszabbítása a megadott<br/>időpontig (időtartam)</li> <li>A helyiség-hőmérséklet az előre beállított időpontnál kezdjen csökkenni</li> </ul> |
| ٍج <sub>ץ</sub> Távollét | Délután elutazik és csak késő este ér haza.                                                                                                    |
|                          | <ul> <li>(Csökkentett) fűtési üzem a kívánt helyiség-hőmérsékleten a megadott idő-<br/>pontig (időtartam)</li> <li>A HMV-termelő fagyvédett (5 °C)</li> </ul>                                         |

A «Party» és «Távollét» programokat az alábbiak szerint tudja kiválasztani:

![](_page_28_Picture_6.jpeg)

A kijelzett **napi programot** (pl.: reggel és este) érintéssel válassza ki.

![](_page_28_Picture_8.jpeg)

![](_page_28_Picture_9.jpeg)

2 Érintéssel válassza ki az aktív napi programot.

![](_page_28_Picture_11.jpeg)

A napi program módosítása az aktív heti programban csak az aktuális napra érvényes.

A «csak mára» pipa eltávolításával a változás mentésre kerül a heti programban.

3 A kívánt Party vagy Távollét programot válassza ki.

![](_page_29_Picture_1.jpeg)

![](_page_29_Picture_2.jpeg)

Az új, kiválasztott napi program (Party) jelenik meg a kezdőképernyőn.

Ů

•

A «Party» és «Távollét» programok külön napi programok, amelyek nem vehetők fel a heti programokba.

сκ

### 1.10.4 Napi programok / kapcsolási ciklusok kezelőelemei

![](_page_30_Figure_3.jpeg)

| Poz. | Megnevezés                         | Funkciók                                                                                                    |
|------|------------------------------------|----------------------------------------------------------------------------------------------------|
| 1    | Napi program / kapcsolási ciklusok | A kiválasztott napi program illesztéséhez időciklussal és a hoz-<br>zátartozó hőmérséklet-adatokkal. A sárgára színezett időszak<br>mutatja a feldolgozására aktív ciklust. A vízszintes nyilak (<>) a<br>kívánt időperiódus kiválasztására szolgálnak. A szerkesztendő<br>kapcsolási ciklust közvetlenül is beírhatja. |
| 2    | Indítási idő – aktív ciklus        | A választott ciklus indítási idejét mutatja. Az indítási idő<br>módósítását a plusz (+) és mínusz (-) jelekkel végezheti.                                                                                                    |
| 3    | Hőmérséklet – aktív ciklus         | A ciklusban rögzített <b>helyiség-hőmérsékletet</b> mutatja. A plusz<br>(+) és mínusz (-) jelekkel az aktív ciklusban módosíthatja a<br>hőmérsékletet.                                                                                                    |
| 4    | Ciklus változtatása                | A szerkesztendő ciklus változtatása balra vagy jobbra. A szer-<br>kesztendő kapcsolási ciklust közvetlenül is beírhatja.                                                                                                    |
| 5    | Új ciklus                          | Új időciklus létrehozása. Az új ciklust a napi program végén adjuk hozzá.                                                                                                    |
| 6    | Minden ciklus                      | Minden ciklus hőmérsékletének emelése és csökkentése a plusz (+) és mínusz (-) jelekkel a komplett napi programban.                                                                                                    |
| 7    | Ciklus törlése                     | A kiválasztott ciklus eltávolítása.                                                                                                    |
| 8    | ок                                 | Változások tárolása ( <b>oĸ</b> ) a kiválasztott napi programban és visszatérés az előző képernyőhöz.                                                                                                    |
| 9    | Vissza                             | Visszatérés (🛶) az előző képernyőhöz.                                                                                                    |

![](_page_31_Figure_1.jpeg)

ĵ

ΟK

### 1.10.5 Helyiség-hőmérséklet és kapcsolási ciklusok megváltoztatása a napi programban

Napi program áttekintésének részletesebb leírását a 1.10.4 pontban találja

4

![](_page_32_Figure_2.jpeg)

#### 1.10.6 Napi program átnevezése

![](_page_33_Picture_2.jpeg)

A kapcsolófelület érintésével válassza ki a Főmenüt (\$).

Érintéssel válassza ki a Program menüpontot.

![](_page_33_Picture_5.jpeg)

Megjelenik az áttekintés a fűtőkör- és programválasztáshoz. Válaszsza ki a kívánt fűtőkört és végül a **Napi programok** menüpontot.

| 'C Hét 1                                | ™® Hét                                 | 2                                   |
|-----------------------------------------|----------------------------------------|-------------------------------------|
| Hé reggel és este<br>Csü reggel és este | Ke reggel és este<br>Pé reggel és este | Sze reggel és este<br>Szo egész nap |
| Va egész nap<br>Atnerozás               | Visszaállítás                          | Adaptālās                           |
| p h                                     | ?                                      |                                     |

4 Válassza ki a kívánt napi programot (pl.: hosszabb nap) a vízszintes nyilakkal (<>), majd a kapcsolófelület érintésével az Átnevezés menüpontot.

![](_page_33_Picture_9.jpeg)

A napi programok nevei eltérhetnek, ha ezek már módosításra kerültek.

| Új név 🗨 |   |   |   |   |   |   |   |   |    |     |
|----------|---|---|---|---|---|---|---|---|----|-----|
|          | w | E | R | т | z | U | 1 | 6 | 0  | Ρ   |
| A        | s | D | F | G | + | 1 | J | к | L  |     |
| ŵ        | Y | х | с | ٧ | E | 3 | N | м | 12 | 123 |

A képernyőn megjelenik egy **billentyűzet**, amivel átnevezheti a kiválasztott napi programot. Az **OK** gombbal a beállítás elfogadásra kerül.

| Program "Földszint"  |                        | 17:00          |
|----------------------|------------------------|----------------|
| < csak este          | <b>új név</b><br>Aktiv | reggel és este |
| Napi lefutás előnéze | et 💻                   |                |
| Átnevezés            | Visszaállítás          | Adaptálás      |
| <b>+</b>             | ?                      |                |

A választott napi programban megjelenik az új név. A **Vissza** jellel ( **←** ) térjen vissza a menüponthoz.

![](_page_34_Picture_4.jpeg)

7 A Vissza jel érintésével ( 🖛 ) a Programok menüpont bezáródik.

Fómenš 17.00 Emisszió Elemzés Megjelenítés Fjötési kör Meligvíz Programok < 1/3 >

0

0 17:00 Pé. 17.04.2015

Va Hé

à

16"0

12°C 9°C

ø

Földszint

újabb név

'O Hét 1

~

±

21,0<sup>°C</sup>

17:00

-Ò

15°C

8 A Vissza jel ( 🖛 ) ismételt kiválasztásával a Főmenü bezáródik.

9 Ha az új, átnevezett napi program aktív, az új név a kezdőképernyőn megjelenik.

### 1.10.7 Napi program visszaállítás

![](_page_35_Picture_2.jpeg)

ĵ

Ů

![](_page_35_Picture_3.jpeg)

A napi programok nevei eltérhetnek, ha ezek már módosításra kerültek.

![](_page_35_Picture_5.jpeg)

A változás üzenet jelenik meg. Ezt az **OK** gombbal nyugtázza. A **Vissza** jellel ( **+**) visszalép anélkül, hogy az alapbeállításokra állna vissza a program.

> A név, a kapcsolási ciklusok, valamint a napi programok kívánt helyiség-hőmérsékletei visszaállnak a gyári beállításra. Amennyiben a heti programban a visszaállított napi programot alkalmazza, a gyári beállítások aktiválódnak.

| Program "Földszint"   |               | 17:00          |
|-----------------------|---------------|----------------|
| Csak este             | hosszabb nap  | reggel és este |
| Napi lefutás előnézet | _             |                |
| Átnevezés             | Visszaállítás | Adaptálás      |
| <b>*</b> 7            | ?             |                |

A választott napi programban megjelenik az előprogramozott alapprogram. A **Vissza** jellel ( **←** ) térjen vissza a menüponthoz.

![](_page_36_Picture_4.jpeg)

Főmenű

Emisszió

Fütési kör

P

17:00

Programok

7 A Vissza jel érintésével ( 🖛 ) a Programok menüpont bezáródik.

8 A Vissza jel ( 🖛 ) ismételt kiválasztásával a Főmenü bezáródik.

Földszint 0 0 15°C ۰O ÷ 21.0 Pé, 17.04.2015 Hé Va reggel és este 9°C 8°C è ۲ 17:00 12°C 610 ò 'O Hát 1

(53)

Melegvíz

g Ha a visszaállított napi program aktív, az alapbeállítások a kezdőképernyőn megjelennek.

#### 1.11 Használati-melegvíz (HMV)

A fűtési körök terjedelméhez hasonlóan a HMV-készítés is működök alap-, heti- és napi programokkal. A választható melegvíz programok függetlenek a fűtési körtől. Vegye figyelembe, hogy a HMV alap-, hetiés napi programok mindig külön kell aktiválni (1.7.6) és szerkeszteni (1.12.6, 1-es pozíció).

Ů

A HMV-hőmérséklet szinkronizálása <u>nem</u> történik meg szinkronizálása nem történik meg a közös üzemmód során (1.7.8).

### 1.11.1 Használati-melegvíz kiszolgálóelemei

![](_page_37_Figure_6.jpeg)

| Poz. | Megnevezés        | Funkciók                                                                                                    |
|------|-------------------|----------------------------------------------------------------------------------------------------|
| 1    | HMV-kör           | A szerkesztendő HMV-körök kijelzője. A menüpunkt végrehajtott változtatások csak a választott HMV-körben tárolódnak. A fűtési rendszerben a lefele nyillal (*) tud egy másik HMV-körhöz váltani.                                                                       |
| 2    | HMV-hőmérséklet   | Megmutatja a mindenkori kapcsolási ciklusokban a kívánt<br>HMV-hőmérsékletet. a plusz (+) és mínusz (-) jelekkel a HMV-<br>hőmérséklet az aktív kapcsolási ciklusban megváltoztatható.                                                                                 |
| 3    | Alapprogram       | Alapprogramok kiválasztása. A lefele nyillal (~) kiválaszthatja az új szerkesztendő programot.                                                                                                    |
| 4    | Napi program      | A heti programban aktív napi program. A napi programot a lefele nyillal (~) tudja váltani.                                                                                                    |
| 5    | Kapcsolási ciklus | Az aktuálisan kiválasztott napi program grafikus ábrázolása számos<br>időviklussal és a hozzá tartozó hőmérsékletadatokkal. A sárgára<br>színezett időszak mutatja az aktív ciklust, amelynél a vízhőmérséklet<br>a plusz (+) és mínusz (-) jelekkel megváltoztatható. |
| 6    | ldő               | Az aktuális idő kijelzése.                                                                                                    |
| 7    | ОК                | A kiválasztott HMV-körben végzett változások mentése ( <b>ok</b> ) és visszatérés az előző képernyőhöz.                                                                                                    |
| 8    | Segítség          | Jelenleg nincs elérhető funkció                                                                                                    |
| 9    | Vissza            | Kapcsolófelületként szolgál (++) a főmenübe történő visszatéréshez.                                                                                                    |

### 1.11.2 Heti programok – HMV

A heti- és napi programok mellett a fűtési ciklusokhoz a TopTronic<sup>®</sup> E kezelőmodul a melegvízkészítéshez kiegészítő heti- és napi programokat tartalmaz. A program szerkezete, valamint a funkciók azonosak.

![](_page_38_Picture_4.jpeg)

![](_page_38_Picture_5.jpeg)

sza!

ĵ

A Főmenü (♣) > Program menüpontokon keresztül beállítások végezhet. Részletesebb leírást a következő fejezetben talál: 1.12.6, 1-es pozíció.

A heti programok visszaállítással az abban

található napi programok nem állnak visz-

### 1.11.3 Heti programok standard beállításai – HMV

A következő heti programok standard beállításként szolgálnak és a **Főmenü** (🎝) > **HMV** menüpont alatt aktiválhatja. A két heti programot szabadon módosíthatja (1.12.6), átnevezheti (1.12.6) és visszaállíthatja (1.12.6).

HMV-heti programok standard beállításai:

![](_page_38_Figure_10.jpeg)

Figyelem: Minden HMV-kör két heti programot tartalmaz. Ezek öt különböző napi programokból gyűjthetők össze (1.11.4). Ezek a napi programok csak a mindenkori HMV-körben érvényesek és függetlenek más körök programjaitól!

Ο

ĺ

# 1.11.4 Napi programok / kapcsolási ciklusok melegvízhez

A HMV napi programokat és a HMV-kapcsolási ciklusokat az Ön egyedi igényeihez tudja igazítani és így például rendszeres melegvíz-használatnál az előállítást a kívánt időperiódusra és HMV-hőmérsékletre célzottan szabályozhatja.

- ĵ
- A <u>HMV</u> napi programok/-kapcsolási ciklusok függetlenek a <u>fűtési kör</u> napi programjaitól (1.10).
  - Meghatározott kapcsolási ciklusokkal az előre beállított napi programok átállíthatók és átnevezhetők.
  - Egy napi program kapcsolási ciklusai csak akkor aktívak, ha alapprogramként a megfelelő heti programot választja.
  - Egy napi program maximum 6 db kapcsolási ciklust tartalmaz.

### 1.11.5 Standard beállítások – HMV napi programok / kapcs. ciklusok

A gyári beállításban a HMV napi programok és a kapcsolási ciklusok nevei, mint a fűtési köröknél, előre meghatározottak. Két ilyen standard-napi program (egész nap, illetve reggel és este) mindkét heti program (**Hét 1 és Hét 2**) része.

Ha mindkét napi programot az Ön egyedi igényeihez igazítja, figyelembe kell vennie, hogy mindkét heti program megváltozik (1.11.2). Az alább felsorolt standard beállításokat szabadon módosíthatja (1.12.6), bármikor átnevezheti (1.12.6) és az alapbeállításokra visszaállíthatja (1.12.6).

| Napi programok  | Kapcsolá | si ciklus / hőr | nérséklet | Alkalmazási példa                       |
|-----------------|----------|-----------------|-----------|-----------------------------------------|
| egész nap       | -tól     | -ig             | °C        | Otthon dolgozom, egész nap otthon       |
|                 | 00:00    | 06:00           | 45        | vagyok.                                 |
|                 | 05:30    | 22:00           | 50        |                                         |
|                 | 22:00    | 00:00           | 45        |                                         |
| reggel és este  | -tól     | -ig             | °C        | Reggel, mielőtt munkába mennék,         |
|                 | 00:00    | 05:30           | 45        | nincs szükségem fűtésre.                |
|                 | 05:30    | 08:00           | 50        | Delutan 17:00-kor erek haza.            |
|                 | 08:00    | 15:30           | 45        |                                         |
|                 | 15:30    | 22:00           | 50        |                                         |
|                 | 22:00    | 00:00           | 45        |                                         |
| csak este       | -tól     | -ig             | °C        | Reggel, mielőtt munkába mennék,         |
|                 | 00:00    | 15:30           | 45        | nincs szükségem melegvízre.             |
|                 | 15:30    | 22:00           | 50        | Delutan 17:00-kor erek haza.            |
|                 | 22:00    | 00:00           | 45        |                                         |
| egész nap Legio | -tól     | -ig             | °C        | Otthon dolgozom, egész nap otthon       |
| _               | 00:00    | 05:30           | 45        | vagyok. Kiegészítésként a legionella-   |
|                 | 05:30    | 08:00           | 50        | funkciók aktivak (1.11.6).              |
|                 | 08:00    | 15:30           | 45        |                                         |
|                 | 15:30    | 22:00           | 50        |                                         |
|                 | 22:00    | 00:00           | 45        |                                         |
| ÚJ              | -tól     | -ig             | °C        | Létrehozom a saját napi programomat,    |
|                 | 00:00    | 05:30           | 45        | és a kapcsolási ciklusokat egyedi igé-  |
|                 | 05:30    | 08:00           | 50        | nyeimnez alakitom.                      |
|                 | 08:00    | 15:30           | 45        | wintakent a «reggel es este» hapi prog- |
|                 | 15:30    | 22:00           | 50        | rani kapusulasi cikiusai szolyalliak.   |
|                 | 22:00    | 00:00           | 45        |                                         |

HMV - napi programok standard beállításai:

### 1.11.6 Legionella funkció

A legionellák baktériumok, amely légionárius betegséget okozhatnak. A pangó melegvíz és a 25-50 °C közötti vízhőmérséklet optimális életkörülményeket teremt a baktériumok számára.

A legionellák elpusztítása a tároló teljes térfogatának 60 °C-ra történő felfűtésével történik. A TopTronic<sup>®</sup> E kezelőmodul egy külön melegvíz napi programot (egész nap Legio) tartalmaz, amely egy héten egyszer a heti programban aktiválható.

A Főmenü (\$) > Program (1.12.6) menüpont-

tal a legionella-funkció a napi programhoz rendeléssel «egész nap Legio» a heti programban aktiválható.

![](_page_40_Figure_7.jpeg)

### 1.11.7 HMV-utántöltés

![](_page_40_Figure_9.jpeg)

![](_page_41_Figure_1.jpeg)

Ön sikeresen megváltoztatta a HMV-kör "HMV"-értékét.

A vátoztatás csak a mai napra érvényes!

A HMV-utántöltés jelenik meg a menüben. A bejegyzést az **OK** gombbal nyugtázza.

A változás üzenet jelenik meg. Ezt az **OK** gombbal nyugtázza. A **Viszsza** ( **←** ) menüpont érintésével a beállítások újra szerkeszthetőek.

![](_page_41_Figure_4.jpeg)

A kezdőképernyőn megjelenik az aktuális HMV-hőmérséklet, ami az utántöltés kívánt vízhőmérsékletéig emelkedik.

### 1.11.8 HMV-program kapcsolása a távollét idején

οĸ

![](_page_41_Picture_7.jpeg)

![](_page_41_Picture_8.jpeg)

Érintéssel a kijelzett HMV-hőmérséklet válassza ki.

A TopTronic<sup>®</sup> E online rendszerrel összekötve a Ön kezdőképernyőjén optionálisan megjelenik az időjárás-előrejelzés. A **Főmenü > HMV** menüponttal elvégezheti a kívánt vízhőmérséklet illesztését (1.12.1).

![](_page_41_Picture_11.jpeg)

Érintéssel válassza ki az aktív HMV napi programot.

![](_page_41_Picture_13.jpeg)

A HMV napi program független a fűtésikör napi programjától. Ezt példáu lehet az «egész nap» programra állítani, miközben a fűtési üzem a «reggel és este» programon fut.

![](_page_42_Picture_2.jpeg)

![](_page_42_Figure_3.jpeg)

A kezdőképernyőn megjelenik az aktuális HMV-hőmérséklet, ami a távollét idejére kívánt vízhőmérséklet eléréséig csökken.

### 1.12 További kezelőelemek

1.12.1 Főmenü - képernyő 1. oldal

![](_page_43_Figure_3.jpeg)

| _    |                   |                                                                                                    |
|------|-------------------|----------------------------------------------------------------------------------------------------|
| Poz. | Megnevezés        | Funkciók                                                                                                    |
| 1    | Emissziómérés     | Fűtési szakemberek részére: emisszió-teljesítmény határoló beállítása                                                                                                    |
| 2    | Elemzés           | Elemzés különböző körökhöz (1.12.12)                                                                                                    |
| 3    | Megjelenítés      | Fűtési szakemberek részére: nem minden hőtermelőnél áll rendelkezésre                                                                                                    |
| 4    | Fűtőkörök         | A választott fűtőkörök megjelenítése és szerkesztési lehetősége. A be-<br>rendezés felépítésétől függően egy vagy több fűtőkört lehet kiválasztani.<br>Információk az aktív üzemi- és napi programokhoz (1.12.7)                                                                        |
| 5    | ΗΜV               | A választott HMV-körök megjelenítése és szerkesztési lehetősége. A berendezés felépítésétől függően a HMV-termelés tartományában is egy vagy több körfolyamatot lehet kiválasztani. Információk az aktuális üze-<br>mi- és napi programról a hozzáigazított HMV-hőmérséklettel (1.11.1) |
| 6    | Programok         | Menüpont a heti- és napi programok illesztéséhez a választott fűtő- vagy<br>HMV-körben (1.12.6)                                                                                                    |
| 7    | Pozíció a menüben | Az aktuálisan kiválasztott menüpont megnevezése                                                                                                    |
| 8    | ldő               | Az aktuális idő kijelzése                                                                                                    |
| 9    | Főmenü oldalszáma | Az aktív főmenü oldalszámának kijelzése (1)                                                                                                    |
| 10   | Lapozás           | A nyíllal (>) a főmenü 1. oldaláról lépjen a főmenű 2. oldalára                                                                                                    |
| 11   | Vissza            | Kapcsolófelületként (+) a kezdőképernyőre történő visszatérésre szolgál                                                                                                    |

![](_page_43_Picture_5.jpeg)

A kezelőmodul típusától függően az egyes

menüpontok aktívak, illetve inaktívak.

### 1.12.2 Főmenü - képernyő 2. oldal

![](_page_44_Figure_3.jpeg)

| Poz. | Megnevezés                                 | Funkciók                                                                                                    |
|------|--------------------------------------------|----------------------------------------------------------------------------------------------------|
| 1    | Berendezés                                 | Információk a berendezés karbantartásához, szervizeléséhez és tisztítá-<br>sához                                                                                                    |
| 2    | Info                                       | Különböző berendezésinformációk kijelzése a hőtermelőre, fűtőkörre,<br>HMV-re és szolárra vonatkozóan. Ennél figyelembe kell venni, hogy egy<br>rendszerbe több hőtermelő és fűtő- vagy HMV-kör integrálható (1.12.8). |
| 3    | Felhasználói szint /<br>jogosultsági szint | Fűtési szakemberek részére: jogosultsági szint aktiválása a megfelelő<br>jelszó megadásával                                                                                                    |
| 4    | Szerviz                                    | Fűtési szakemberek részére: menüpont a rendszer beállításainak illesz-<br>tésére                                                                                                    |
| 5    | Kézi üzem                                  | A fűtési rendszerben a már meglévő hőtermelő, fűtőkörök és HMV-körök manuálisan egy beállítható hőmérsékleten üzemeltethetők (1.12.11).                                                                                |
| 6    | Bemutatás                                  | Az aktuális nyelv módosítása, színsémák módosítása, a kezdőképernyő illesztése, valamint különböző egyéb beállítások (1.12.12, 1.12.13)                                                                                |
| 7    | Pozíció a menüben                          | Az aktuálisan kiválasztott menüpont megnevezése                                                                                                    |
| 8    | ldő                                        | Az aktuális idő kijelzése.                                                                                                    |
| 9    | Főmenü oldalszáma                          | Az aktív főmenü oldalszámának kijelzése (2)                                                                                                    |
| 10   | Lapozás                                    | A nyíllal (�) lépjen a főmenü 1. oldalára (balra mutató nyíl) és a főmenü<br>3. oldalára (jobbra mutató nyíl)                                                                                                    |
| 11   | Vissza                                     | Kapcsolófelületként (+) a kezdőképernyőre történő visszatérésre szolgál                                                                                                    |

![](_page_44_Picture_5.jpeg)

A kezelőmodul típusától függően az egyes menüpontok aktívak, illetve inaktívak.

### 1.12.3 Főmenü - képernyő 3. oldal

![](_page_45_Figure_2.jpeg)

| Poz. | Megnevezés                                                                 | Funkciók                                                                                                    |
|------|----------------------------------------------------------------------------|----------------------------------------------------------------------------------------------------|
| 1    | Frissítés                                                                  | Menüpont csak fűtési szakemberek részére                                                                                                    |
| 2    | Üzembe helyezés                                                            | Menüpont csak fűtési szakemberek részére                                                                                                    |
| 3    | Energiaközpont                                                             | Az időjárás-előrejelzés befolyása a fűtésre. A funkció csak távoli hozzáfé-<br>résnél aktív                                                                                                    |
| 4    | Szellőztetés                                                               | Csak lakásszellőztetővel együtt aktív (comfort plus)                                                                                                    |
| 5    | Fűtési- és<br>hűtési jelleggörbe<br>(opcionális: csak hőszi-<br>vattyúnál) | A jelleggörbéket általában szakember állítja be a fűtési rendszer üzembe<br>helyezésekor. A berendezés előremenő hőmérséklete és az aktuális külső<br>hőmérséklet közötti kapcsolatot írja le.<br>Beltéri egység használata esetén a TopTronic <sup>®</sup> E automatikusan optima-<br>lizálja a jelleggörbét |
| 6    | Energiamenedzsment                                                         | Az energiamenedzser az áramtermelést vizualizálja, és csak fotovoltaikus berendezésekkel együtt aktív                                                                                                    |
| 7    | Pozíció a menüben                                                          | Az aktuálisan kiválasztott menüpont megnevezése                                                                                                    |
| 8    | ldő                                                                        | Az aktuális idő kijelzése                                                                                                    |
| 9    | Főmenü oldalszáma                                                          | Az aktív főmenü oldalszámának kijelzése (1)                                                                                                    |
| 10   | Lapozás                                                                    | A nyíllal (<) a főmenü 3. oldaláról lépjen a főmenű 2. oldalára                                                                                                    |
| 11   | Vissza                                                                     | Kapcsolófelületként ( + ) a kezdőképernyőre történő visszatérésre szolgál                                                                                                    |

![](_page_45_Picture_4.jpeg)

A kezelőmodul típusától függően az egyes menüpontok aktívak, illetve inaktívak.

### 1.12.4 Energiaközpont

(főmenű / fűtőkör)

![](_page_46_Figure_4.jpeg)

| Poz. | Megnevezés                                           | Funkciók                                                                                                    |  |
|------|------------------------------------------------------|----------------------------------------------------------------------------------------------------|--|
| 1    | Fűtőkörök                                            | Fűtőkör áttekintése                                                                                                    |  |
| 2    | Kör kiválasztása                                     | A választott fűtőkörben több kör található. Ha a rendszer több, mint egy<br>kört tartalmaz, az aktív vízszintes nyilak (<>) fehér színben jelennek<br>meg. Ha csak egy fűtő- vagy HMV-kör áll rendelkezésre, a nyilak söté-<br>ten jelennek meg. |  |
| 3    | Eco-Comfort<br>csúszószabályozó<br>külső hőmérséklet | Ha a csúszószabályozót az <b>«Eco»</b> állásra toljuk, akkor a fűtés vezérlé-<br>sét a <b>külső hőmérsékletre vonatkozó időjárás előrejelzés</b> befolyásol-<br>ja.                                                                              |  |
|      | Eco-Comfort<br>csúszószabályozó<br>napsugárzás       | Ha a csúszószabályozót az <b>«Eco»</b> állásra toljuk, akkor a fűtés vezérlé-<br>sét a <b>napsugárzásra</b> vonatkozó időjárás előrejelzés befolyásolja.                                                                                         |  |
|      |                                                      | be véve az időjárás előrejelzés.                                                                                                    |  |
|      |                                                      | Ha nem érkezik meg az időjárás előrejelzés, akkor csökken-<br>tett «Fűtőteljesítmény»-nyel kell számolni!                                                                                                    |  |
| 4    | Pozíció a menüben                                    | Az aktuálisan kiválasztott menüpont megnevezése                                                                                                    |  |
| 5    | ldő                                                  | Az aktuális idő kijelzése                                                                                                    |  |
| 6    | Segítség                                             | Jelenleg nincs elérhető funkció                                                                                                    |  |
| 7    | Vissza                                               | Kapcsolófelületként (++) a főmenübe történő visszatéréshez szolgál.                                                                                                    |  |

1.12.5 Energiaközpont (főmenű / HMV)

![](_page_47_Figure_2.jpeg)

| Poz. | Megnevezés                      | Funkciók                                                                                                    |  |
|------|---------------------------------|----------------------------------------------------------------------------------------------------|--|
| 1    | HMV-körök                       | A szerkesztendő HMV-körök kiválasztása                                                                                                    |  |
| 2    | Kör kiválasztása                | A választott HMV-körben több kör található. Ha a rendszer több, mint<br>egy kört tartalmaz, az aktív vízszintes nyilak (�) fehér színben jelennek<br>meg. Ha csak egy fűtő- vagy HMV-kör áll rendelkezésre, a nyilak söté-<br>ten jelennek meg.                                                                                                    |  |
| 3    | Eco-Comfort<br>csúszószabályozó | Ha a csúszószabályozót az «Eco» állásra toljuk, akkor a hőtermelőt az<br>időjárás előrejelzés befolyásolja, azaz csökkenti a HMV-mennyiség jó<br>időjárás esetén, illetve megnöveli rossz időjárásnál.Ha a csúszószabályozó a «Comfort» álláson van, akkor nincs figyelem-<br>be véve az időjárás előrejelzés.Na nem érkezik meg az időjárás előrejelzés, akkor csökken-<br>tett «HMV-teljesítmény»-nyel kell számolni! |  |
| 4    | Pozíció a menüben               | Az aktuálisan kiválasztott menüpont megnevezése                                                                                                    |  |
| 5    | ldő                             | Az aktuális idő kijelzése.                                                                                                    |  |
| 6    | Segítség                        | Jelenleg nincs elérhető funkció                                                                                                    |  |
| 7    | Vissza                          | Kapcsolófelületként (+) a főmenübe történő visszatéréshez szolgál.                                                                                                    |  |

### 1.12.6 Programok (főmenű / programok)

![](_page_48_Figure_3.jpeg)

| Poz. | Megnevezés           | Funkciók                                                                                                    |
|------|----------------------|----------------------------------------------------------------------------------------------------|
| 1    | Fűtő- vagy HMV-körök | A szerkesztendő fűtő- vagy HMV-körök kiválasztása. A «Fűtőkör» menüpontban a helyiség-hőmérséklet, a HMV-körben a vízhőmérséklet beállítása történik. A vízszintes nyilak (<>) a fűtő- vagy HMV-körök közöt-<br>ti választásra szolgálnak.                  |
| 2    | Kör kiválasztása     | A választott fűtő- vagy HMV-körben több kör található. Ha a rendszer<br>több, mint egy kört tartalmaz, az aktív vízszintes nyilak (<>) fehér szín-<br>ben jelennek meg. Ha csak egy fűtő- vagy HMV-kör áll rendelkezésre, a<br>nyilak sötéten jelennek meg. |
| 3    | Heti programok       | A heti program szerkesztése a kiválasztott fűtő- vagy HMV-körben. A heti programban különböző napokra beállított napi programot rendelhet, így egyedi heti program határozható meg (1.9).                                                                   |
| 4    | Napi programok       | Napi programok naponta maximum 6 kapcsolási ciklussal definiálhatók.<br>A napi programok szerkesztése a kiválasztott fűtő- vagy HMV-körben. A<br>fűtőkörben a kívánt helyiség-hőmérséklet, a HMV-körben a kívánt HMV-<br>hőmérséklet állítható be (1.10).   |
| 5    | Pozíció a menüben    | Az aktuálisan kiválasztott menüpont megnevezése                                                                                                    |
| 6    | ldő                  | Az aktuális idő kijelzése                                                                                                    |
| 7    | Segítség             | Jelenleg nincs elérhető funkció                                                                                                    |
| 8    | Vissza               | Kapcsolófelületként (+) a főmenübe történő visszatéréshez szolgál                                                                                                    |

1.12.7 Fűtőkör (főmenű / fűtőkör)

![](_page_49_Figure_2.jpeg)

| Poz. | Megnevezés         | Funkciók                                                                                                    |
|------|--------------------|----------------------------------------------------------------------------------------------------|
| 1    | Aktív fűtőkör      | Szerkesztendő fűtőkörök kijelzése. A módosított beállítások kizárólag egy választott fűtőkörben átvételre kerülnek.<br>A fűtési rendszerben a lefele nyíllal ( ) tud váltani.                                                                                                    |
| 2    | Kívánt hőmérséklet | Megmutatja a kapcsolási ciklusban programozott hőmérsékletetet.<br>A plusz (+) és mínusz (–) jelekkel a hőmérséklet az aktív kapcsolási<br>ciklusban megváltoztatható.                                                                                                    |
| 3    | Alapprogram        | Alapprogramok kiválasztása. A lefele nyíllal ( ) kiválaszthatja az új szer-<br>kesztendő programot.                                                                                                    |
| 4    | Napi program       | A napi programot a lefele nyíllal (🐃) tudja váltani.                                                                                                    |
| 5    | Kapcsolási ciklus  | Az aktuálisan kiválasztott napi program grafikus ábrázolása számos idő-<br>ciklussal és a hozzá tartozó hőmérséklet-adatokkal. A sárgára színezett<br>időszak az épp aktív ciklust mutatja, amelynél a kívánt hőmérséklet a<br>plusz (+) és mínusz (-) jelekkel megváltoztatható. |
| 6    | ldő                | Az aktuális idő kijelzése.                                                                                                    |
| 7    | ОК                 | A kiválasztott fűtőkörben végzett változások mentése ( <b>ok</b> ) és visszaté-<br>rés az előző képernyőhöz.                                                                                                    |
| 8    | Segítség           | Jelenleg nincs elérhető funkció                                                                                                    |
| 9    | Vissza             | Kapcsolófelületként (+) a főmenübe történő visszatéréshez szolgál.                                                                                                    |

ĵ

A «Fűtőkör» menüpontban ideiglenes beállítások «csak mára» nem lehetségesek. 1.12.8 Info (főmenű / info)

![](_page_50_Figure_3.jpeg)

| Poz. | Megnevezés                     | Funkciók                                                                                                    |
|------|--------------------------------|----------------------------------------------------------------------------------------------------|
| 1    | Hőtermelő /<br>fűtőkörök / HMV | A rendszer részeinek kiválasztása. A vízszintes nyilakkal (�) tud a hőtermelő, a fűtőkör, valamint a HMV-termelő tartománya között váltani.                 |
| 2    | Részletek kiválasztása         | A kívánt hőtermelő, a fűtő-, vagy HMV-kör kiválasztása. Ha a rendszer<br>több kört tartalmaz, az aktív vízszintes nyilak (�) fehér színben jelennek<br>meg. |
| 3    | Információk                    | Információk a kiválasztott berendezéstartományhoz. A vízszintes nyilak-<br>kal (�) további teljesítménynformációk jeleníthetők meg a képernyőn.             |
| 4    | Pozíció a menüben              | Az aktuálisan kiválasztott menüpont megnevezése                                                                                                    |
| 5    | ldő                            | Az aktuális idő kijelzése                                                                                                    |
| 6    | Segítség                       | Jelenleg nincs elérhető funkció                                                                                                    |
| 7    | Vissza                         | Kapcsolófelületként (+) a főmenübe történő visszatéréshez szolgál                                                                                           |

### 1.12.9 Elemzés főmenű / elemzés)

![](_page_51_Figure_2.jpeg)

| Poz. | Megnevezés                     | Funkciók                                                                                                    |
|------|--------------------------------|----------------------------------------------------------------------------------------------------|
| 1    | Hőtermelő /<br>fűtőkörök / HMV | Az elemzésre váró tartomány kiválasztása. A vízszintes nyilakkal (<>) tud a hőtermelő, a fűtőkör, valamint a HMV-termelés tartománya között választani. |
| 2    | Mérési adat                    | A feljegyzett mérési adat kijelzése                                                                                                    |
| 3    | ldőtartam kiválasztása         | A lefele nyíllal (་) a kívánt időszak kiválasztható                                                                                                    |
| 4    | Elemzés / grafika              | A választott hőtermelő, fűtőkör vagy HMV mérési adatainak megjelenítése a kívánt időtartamon belül                                                      |
| 5    | Pozíció a menüben              | Az aktuálisan kiválasztott menüpont megnevezése                                                                                                    |
| 6    | ldő                            | Az aktuális idő kijelzése                                                                                                    |
| 7    | ОК                             | A kiválasztott fűtőkörben végzett változások mentése ( <b>OK</b> ) és visszatérés az előző képernyőhöz                                                  |
| 8    | Segítség                       | Jelenleg nincs elérhető funkció                                                                                                    |
| 9    | Vissza                         | Kapcsolófelületként (++) a főmenübe történő visszatéréshez szolgál                                                                                      |

1 7 8 17:00 Hőtermelő emisszió Hőtermelő < S °C Hátralévő idő 2-20min Teljesítmény 3 70% ÷ KI BE korlátozás ₿80,0°C 01 > Hőtermelő-mért hőm. FA-státusz ? 9 10 6 5 4

1.12.10 Emisszió - csak fűtési szakemberek részére (főmenű / emisszió (hőszivattyúnál nem!))

| Poz. | Megnevezés            | Funkciók                                                                                                    |
|------|-----------------------|----------------------------------------------------------------------------------------------------|
| 1    | Hőtermelő-kiválasztás | A már meglévő hőtermelő kijelzése a fűtési rendszerben. A vízszintes nyilak (<>) a kívánt hőtermelő kiválasztására szolgálnak.                                                                       |
| 2    | ldő                   | Az emissziómérés tartama. A szükséges idő beállítása a plusz (+) és mínusz (–) jellel, azaz fűtési szakember határozza meg a mérés meg-<br>kezdése előtt. Az idő letelte után a hőtermelő kikapcsol. |
| 3    | Teljesítményhatárolás | A kívánt teljesítményhatárolás megadása. A szükséges teljesítményha-<br>tárolás szabályozása a plusz (+) és mínusz (–) jellel                                                                        |
| 4    | Berendezésinformációk | Információk a berendezéshez a kiválasztott hőtermelőben. A vízszintes nyilakkal (�) további információk jeleníthetők meg                                                                             |
| 5    | BE                    | A hőtermelő bekapcsolása                                                                                                    |
| 6    | KI                    | A hőtermelő kikapcsolása                                                                                                    |
| 7    | Pozíció a menüben     | Az aktuálisan kiválasztott menüpont megnevezése                                                                                                    |
| 8    | ldő                   | Az aktuális idő kijelzése                                                                                                    |
| 9    | Segítség              | Jelenleg nincs elérhető funkció                                                                                                    |
| 10   | Vissza                | Kapcsolófelületként (+) a főmenübe történő visszatéréshez szolgál                                                                                                    |

 $\overset{\circ}{\rrbracket}$ 

Az emissziómérés automatikusan deaktiválódik, ha az «Emisszió» menüpontot elhagyja!

1.12.11 Kézi üzem (főmenű / kézi üzem)

![](_page_53_Figure_2.jpeg)

| Poz. | Megnevezés             | Funkciók                                                                                                    |
|------|------------------------|----------------------------------------------------------------------------------------------------|
| 1    | Hőtermelő / Fűtőkörök  | A szabályozás egyedi kézi üzemet tesz lehetővé, azaz a kézi üzem már<br>minden meglévő hőtermelőnél és fűtőkörnél aktiválható.                                                                                                    |
| 2    | Részletek kiválasztása | A kívánt hőtermelő vagy fűtőkör kiválasztása. A berendezés több<br>hőtermelőt és fűtőkört tartalmazhat. Több, mint egy hőtermelőnél /<br>körfolyamatnál vízszintes nyilak (<>) jelennek meg fehér színben. Ha a<br>kiválasztáshoz csak egy fűtő- vagy HMV-kör áll, a nyilak sötéten jelen-<br>nek meg és nem választhatók ki. |
| 3    | Hűtési üzem            | Hűtési üzem aktiválása (amennyiben a rendszerben lehetséges)                                                                                                    |
| 4    | КІ                     | Az aktív kézi üzem kikapcsolása. A berendezés automatikus üzemre kapcsol át.                                                                                                    |
| 5    | Fűtési üzem            | A «Fűtés» kézi üzem aktiválása                                                                                                    |
| 6    | Hőmérséklet            | A kívánt hőmérséklet kijelzése. A plusz (+) és mínusz (–) jellel a hő-<br>mérséklet megváltoztatható.                                                                                                    |
| 7    | Információk            | Információk a kézi üzem kiválasztásához. A vízszintes nyilakkal (<>) további információk jeleníthetők meg.                                                                                                    |
| 8    | Pozíció a menüben      | Az aktuálisan kiválasztott menüpont megnevezése                                                                                                    |
| 9    | ldő                    | Az aktuális idő kijelzése.                                                                                                    |
| 10   | Segítség               | Jelenleg nincs elérhető funkció                                                                                                    |
| 11   | Vissza                 | Kapcsolófelületként (+) a főmenübe történő visszatéréshez szolgál.                                                                                                    |

### 1.12.12 Bemutatás 1 (főmenű / bemutatás)

![](_page_54_Figure_3.jpeg)

| Poz. | Megnevezés        | Funkciók                                                                                                    |
|------|-------------------|----------------------------------------------------------------------------------------------------|
| 1    | Nyelv             | A kívánt nyelv kiválasztása. A lefele nyíllal (*) az aktív nyelv kiválasztható                                                                 |
| 2    | ldő & dátum       | Az aktuális dátum és aktuális idő adaptálása                                                                                                   |
| 3    | Kezdőképernyő     | A kívánt kijelzőelemek kiválasztása a kezdőképernyőre. Az «Adaptálás» kapcsolófelület kiválasztásával a kezdőképernyőn illesztéseket végezhet. |
| 4    | Elemzés           | Beállítások az elemzésre vonatkozóan (felvétel)                                                                                                |
| 5    | Pozíció a menüben | Az aktuálisan kiválasztott menüpont megnevezése                                                                                                |
| 6    | ldő               | Az aktuális idő kijelzése                                                                                                    |
| 7    | Menü oldalai      | Az aktív menüoldal kijelzése (1). A 3. menüoldal csak fűtéstechnikai szak-<br>emberek részére.                                                 |
| 8    | Lapozás           | A nyíllal (>) a menü 1. oldaláról lépjen a menű 2. oldalára                                                                                    |
| 9    | Segítség          | Jelenleg nincs elérhető funkció                                                                                                    |
| 10   | Vissza            | Kapcsolófelületként (+) a főmenübe történő visszatéréshez szolgál.                                                                             |

### 1.12.13 Bemutatás 2 (főmenű / bemutatás)

![](_page_55_Figure_2.jpeg)

| Poz. | Megnevezés                       | Funkciók                                                                                                    |
|------|----------------------------------|----------------------------------------------------------------------------------------------------|
| 1    | Háttér                           | A színsémák vezérlésének illesztése. A lefele nyíllal (**) fekete és fehér háttér között tud választani.                                                                                                    |
| 2    | Háttérvilágítás                  | Az aktuális kijelzési mód, a képernyő elsötétedéséig tartó idő, valamint a képer-<br>nyő maximális és minimális fényerejéhez kívánt százalék illesztése                                                                                                    |
| 3    | Készenlét                        | Viselkedés készenléti állapotban:<br>Képernyő aktív készenléti módnál. A kiválasztástól függően a képernyő a<br>készenléti módban a «Kezdőképernyő»-höz, a «Megjelenítés» főmenüponthoz<br>vagy «Sleep üzemmód»-ba (fekete képernyő) vált.<br>A «nincs Standby» menüpont kiválasztásával a készenléti mód deaktiválódik.<br><u>Időtartam készenlétig:</u><br>Adja meg a kívánt percszámot, amíg a vezérlés készenléti állapotba nem lép.<br>A percek száma a plusz (+) és mínusz (-) jellel megváltoztatható. A készenléti<br>mód kikapcsolásához válassza a "Nincs készenlét" lehetőséget a "Viselkedés<br>készenléti állapotban" (4. poz.) menüpontban.<br><u>Éjszakai alvó üzemmód:</u><br>Sötétben az érintőképernyő automatikusan alvó üzemmódba kapcsol, vagyis a<br>képernyő kikapcsol és újra indul, ha világos.<br><u>Üzemzár képernyő:</u><br>Az üzemi zár aktiválásához/deaktiválásához meg kell adni egy számsort (sza-<br>badon választható - biztonságban legyen). A bejegyzés elvégzése után aktivál-<br>ni kell a «Üzemzár megerősítése» üzenetet. |
| 4    | Működés készenléti<br>állapotban | Képernyő aktív készenléti módnál. A kiválasztástól függően a képernyő a készenléti módban a «Kezdőképernyő»-höz, a «Megjelenítés» főmenüponthoz vagy «Sleep üzemmód»-ba (fekete képernyő) vált. A «nincs Standby» menüpont kiválasztásával a készenléti mód deaktiválódik.                                                                                                    |
| 5    | Pozíció a menüben                | Az aktuálisan kiválasztott menüpont megnevezése                                                                                                    |
| 6    | ldő                              | Az aktuális idő kijelzése                                                                                                    |
| 7    | Menü oldalai                     | Az aktív menüoldal kijelzése (2)                                                                                                    |
| 8    | Lapozás                          | A nyíllal (<) a menü 2. oldaláról lépjen a menű 1. oldalára                                                                                                    |
| 9    | Segéd                            | Jelenleg nincs elérhető funkció                                                                                                    |
| 10   | Vissza                           | Kapcsolófelületként (++) a főmenübe történő visszatéréshez szolgál                                                                                                    |

![](_page_56_Figure_1.jpeg)

s 3 (főmenű / bemutatás)

![](_page_56_Figure_3.jpeg)

| Poz. | Megnevezés                | Funkciók                                                          |
|------|---------------------------|-------------------------------------------------------------------|
| 1    | Helyiséghőmérséklet mérés | Csak a szakember állíthatja be                                    |
| 2    | Jogosultságok             | Csak a szakembernek                                               |
| 3    | Automatikahiba kijelzés   | Csak a szakembernek                                               |
| 4    | Jogosultságok             | Csak a szakember állíthatja be                                    |
| 5    | Pozíció a menüben         | Az aktuálisan kiválasztott menüpont megnevezése                   |
| 6    | ldő                       | Az aktuális idő kijelzése                                         |
| 7    | Menü oldalai              | Az aktív menüoldal kijelzése (3)                                  |
| 8    | Vissza                    | Kapcsolófelületként (+) a főmenübe történő visszatéréshez szolgál |

### 1.13 További beállítások

1.13.1 WLAN jelszó beállítása/megváltoztatása

![](_page_57_Picture_3.jpeg)

Szolgáltató (internetszolgáltató) megváltoztatása esetén a WLAN jelszót újra meg kell adni, hogy a rendszer újra csatlakozzon az internethez.

A WLAN regisztráció bármely vezérlőmodulon megtörténhet. Az alábbi linken megtalálhatja az online jelszavakat, amelyek elmagyarázzák az új jelszó megadásának módját. Alternatív megoldásként a QR-kód beolvasásával is eljuthat a videóhoz! https://youtu.be/EK1FI\_syhTk

A vezérlés nyelvét a **Kezdőképernyő > Főmenü(‡) > Bemutatás** > **Nyelv** (1.12.12, 1. poz.) menüpontnál tudja átváltani.

![](_page_57_Figure_7.jpeg)

![](_page_57_Figure_8.jpeg)

1.13.3 Kezdőképernyő egyedi adaptálása

![](_page_57_Figure_10.jpeg)

A kezdőképernyő elemeit a **Kezdőképernyő > Főmenü** (**\$**) **> Bemutatás > Kezdőképernyő** (1.12.12, 5. poz.) menüpontnál egyedileg illesztheti.

### 1.13.4 Fűtőkör átnevezése

![](_page_57_Figure_13.jpeg)

A fűtőkörök elnevezését a **Kezdőképernyő > Főmenü > Szerviz** > **TTE-WEZ > Fűtőkör > Fűtőkör kiválasztása > Funkció-megnevezés ( ) > Funkció-megnevezés kiválasztása > Fűtőkör kiválasztása > Billentyűzet megadása** menüpontnál végezhet. Vegye figyelembe, hogy berendezése egy vagy több fűtőkörrel rendelkezik.

### 2. Leszerelés

### 2.1 Leszerelési útmutató

![](_page_57_Picture_17.jpeg)

A berendezés élettartamának lejárta után az egyes rendszerelemeket megfelelően kell eltávolítani. A fűtőberendezésének újrahasznosításához forduljon fűtési szakemberhez.

![](_page_57_Picture_19.jpeg)

A leszerelést kizárólag fűtési szakember végezze.

![](_page_58_Figure_2.jpeg)

### 4. Energia-megtakarítás

![](_page_59_Picture_2.jpeg)

Így takaríthat meg energiát – Önnek is, és a környezetnek is kifizetődik

Az energia hatékony kihasználása, a szükségtelen veszteségek elkerülése: az a kevés befektetés, amelyet fűtőberendezésének optimális üzemeltetésére fordít, az Ön nyereségévé válik. Már néhány egyszerű intézkedéssel energiát takaríthat meg. vegye figyelembe az alábbi tanácsokat:

#### Szobahőmérséklet és fűtési idő egyedi beállítása

A fűtési időt és a helyiség hőmérsékletét az Ön otthon tartózkodásának és távollétének megfelelően állítsa be. 1 °C hőmérséklet süllyedés már 6%-os energiamegtakarítást eredményezhet.

# Érdemes személyes napi és heti programokat beállítania

A fűtés időjáráshoz igazított be- és kikapcsolása a legkifizetődőbb energia-megtakarítási tényező. TopTronic<sup>®</sup> E "távvezérlőjével" kényelmesen kezelheti és szabályozhatja fűtését, a különböző ciklusok beállítása nagyon könnyű (1.9 és 1.10 fejezet).

#### Helyes szellőztetés

Minden három-négy órában szellőztessen néhány percig teljesen kinyitott ablakkal. Hideg időben kerülje az ablakok döntött nyitását! A megfelelő fűtés és szellőztetés megakadályozza a penész növekedését. Otthoni lakásszellőztető készülék használata esetén a szellőztetés nem szükséges.

#### Árnyékolók és a redőnyök bezárása éjszakára

Az energiaveszteség elkerülése miatt éjszakára zárja be az ajtó- és ablakárnyékolókat, valamint a redőnyöket. Szükség esetén tömítse ki a fugákat és a repedéseket az ablakokon és az ajtókon.

#### Hagyja szabadon a radiátort

A fűtőtest elé ne helyezzen semmilyen bútort. Nappalra ne hagyja a függönyöket behúzva. Éjszaka viszont szigetelő hatással bírhat. Soha ne szárítson nedves ruhát közvetlenül a fűtőberendezésen. A radiátor által kibocsátott hő nem tud bejutni a helyiségbe, így a fűtési rendszer folyamatosan fut.

#### Helyiség-hőmérséklet csökkentése éjszakára

Takarítson meg energiát alvás közben, és éjszakára csökkentse a szobahőmérsékletet. A helyiséget ne hűtse túl, mert az újra felfűtés energiafogyasztása megnő, és a csövek befagyhatnak.

#### HMV-hőmérséklet beállítása

A HMV-hőmérsékletét a lehető legalacsonyabbra állítsa be, 45 - 60 °C közötti hőmérsékletre törekedjen. Ne felejtse el a legionella funkciót a heti programban hetente egyszer aktiválni (1.11.6).

#### Fürdés helyett zuhanyzás

Egy teli töltött fürdőkád mintegy háromszor annyi energiát és vizet fogyat, mint amennyit zuhanyzáskor elhasználunk.

#### Rendszeres karbantartás

Fűtőberendezését rendszeresen ellenőriztesse és tisztíttassa szakemberrel. Légtelenítse a fűtőtestet, ha zajos a csőrendszer, vagy a radiátorok nem adnak egyenletes meleget.

### 5. Karbantartás

Szakmailag jól képzett szervizünk kimagasló hozzáértésével biztosítja Önnek készülékei megbízható üzemeltetését és az esetlegesen felmerülő üzemeltetési gondjai mihamarabbi megoldását. Márkaszervizünk biztosítja a magas színvonalú és rendszeres karbantartást az év 365 napján.

#### A Hoval-vevőszolgálat karbantartási szerződése

A Hoval-vevőszolgálattal köthető karbantartási szerződés. Ezzel a megállapodással a Hoval vevőszolgálat átveszi Öntől az évenkénti szükséges karbantartások koordinációját.

Előzetes megegyezés szerint szakembereink az Ön készülékeit alaposan átvizsgálják, ellenőrzik, megmérik és az optimális üzemre beállítják, a szükséges javításokat pedig természetesen azonnal elvégzik.

#### A karbantartási szerződés további előnyeiről

- A szerződés megkötésével a garanciaidő meghosszabbítható.
- Készüléke mindig optimálisan van beállítva, ami csökkenti a költséget és környezetkímélő.
- A biztonságos működés feltételei javulnak, hiszen a karbantartás során a hibák okait időben felismerik és elhárítják.
- Az optimális beállítás és a rendszeres karbantartás emellett még megnöveli az Ön készülékének élettartamát is.
- Kedvező az általánydíj. Ezen kívül az esetlegesen meghibásodott alkatrészek cseréje kevesebbe kerül Önnek.

### 6. Az Ön partnere:

#### Thermotrade Kft.

H-2112 Veresegyház, Szadai u. 13. Tel.: +36 28 588 810 info@thermotrade.hu www.thermotrade.hu